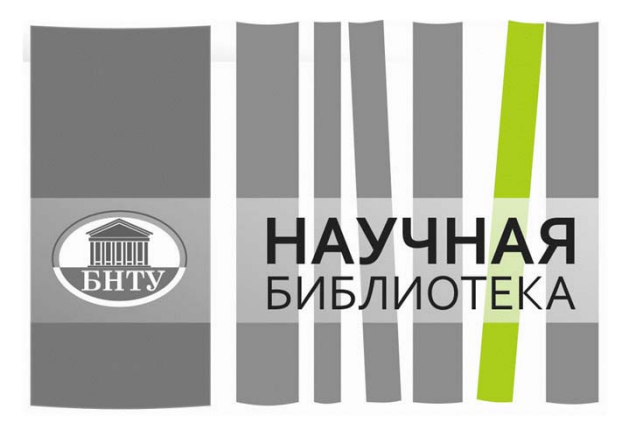

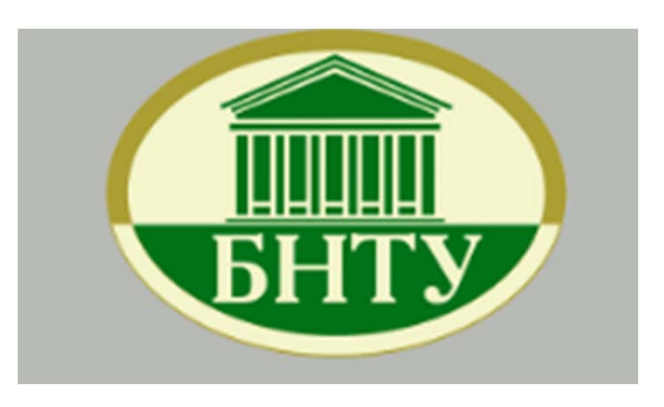

# Инструменты идентификации авторов в цифровом пространстве

И.В. Юрик, заместитель директора Научной библиотеки БНТУ

### Тенденции использования современных интернеттехнологий в научных исследованиях

#### Информация подготовлена библиотекой университета Утрехта

101 Innovative tools and sites in 6 research workflow phases (< 2000 - 2015)

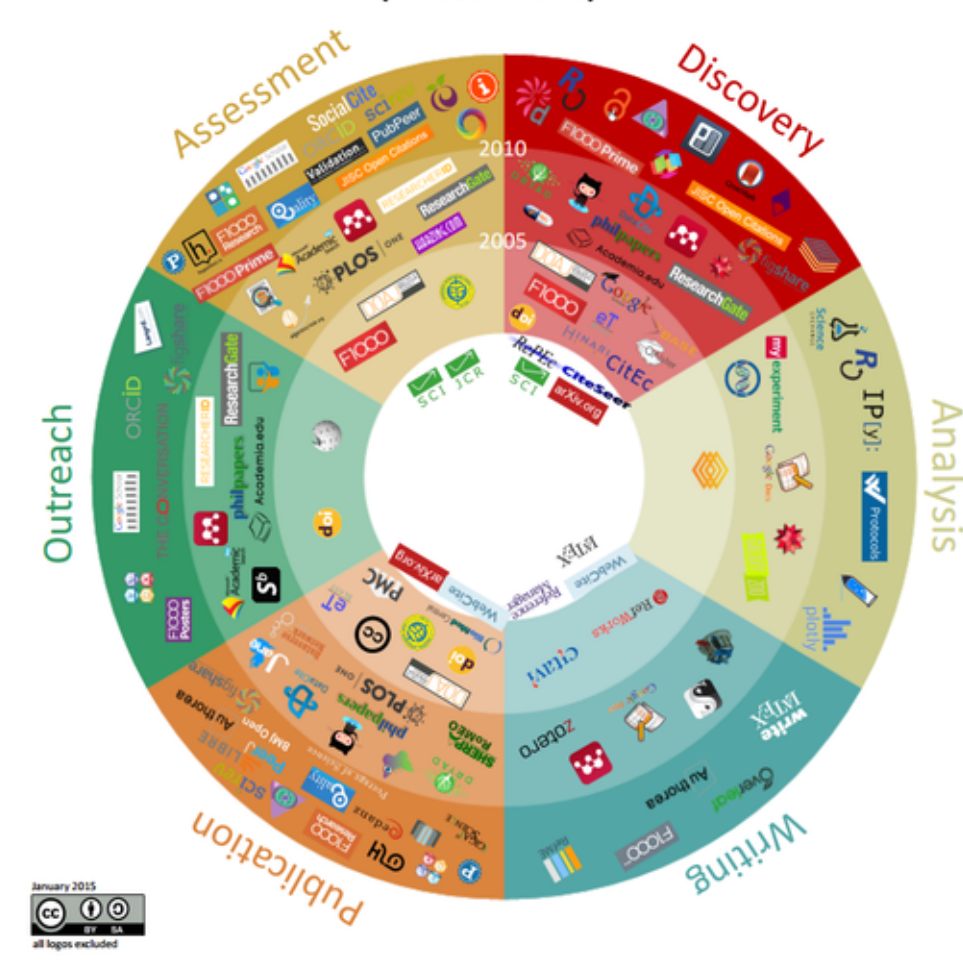

Most important developments in 6 research workflow phases

| Trends                                     | social discovery tools                                                                               | datadriven &<br>crowdsourced science      | collaborative online<br>writing                            | Open Access & data<br>publication                  | scholarly social media                                            | article level (alt)metrics                                              |
|--------------------------------------------|----------------------------------------------------------------------------------------------------|-------------------------------------------|------------------------------------------------------------|----------------------------------------------------|-------------------------------------------------------------------|-------------------------------------------------------------------------|
| Expectations                               | growing importance of<br>data discovery                                                              | more online analysis<br>tools             | more integration<br>with publication &<br>assessment tools | more use of "publish<br>first, judge later"        | use of altmetrics for<br>monitoring outreach                      | more open and post-<br>publication peer review                          |
| Uncertainties                              | support for full-text search and text mining                                                         | willingness to share in<br>analysis phase | acceptance of<br>collaborative online<br>writing           | effect of<br>journal/publisher status              | requirements of funders<br>& institutions                         | who pays for costly<br>qualitative assessment?                          |
| Opportunities                              | unities discovery based on aggregated OA full text open labnotes semantic tagging whi writing/titing |                                           | semantic tagging while<br>writing/citing                   | reader-side paper<br>formatting                    | using repositories for<br>institutional visibility                | using author-,<br>publication- and<br>affiliation-IDs                   |
| Challenges                                 | real semantic search<br>(concepts & relations)                                                       | reproducibility                           | safety/privacy of online<br>writing                        | globalization of<br>publishing/access<br>standards | making outreach a<br>two-way discussion                           | quality of measuring<br>tools                                           |
|                                            |                                                                                                    |                                           |                                                            |                                                    |                                                                   |                                                                         |
| Most important long-<br>term development   | multidisciplinary +<br>citation-enhanced<br>databases                                                | collaboration + data-<br>driven           | online writing platforms                                   | Open Access                                        | more & better connected<br>researcher profiles                    | importance of societal<br>relevance + non-<br>publication contributions |
| Potentially most<br>disruptive development | semantic/concept search<br>+ contextual/social<br>recommendations                                    | open science                              | collaborative writing +<br>integration with<br>publishing  | circumventing traditional publishers               | public access to research<br>findings, also for agenda<br>setting | moving away from simple<br>quantitative indicators                      |

#### Typical workflow examples

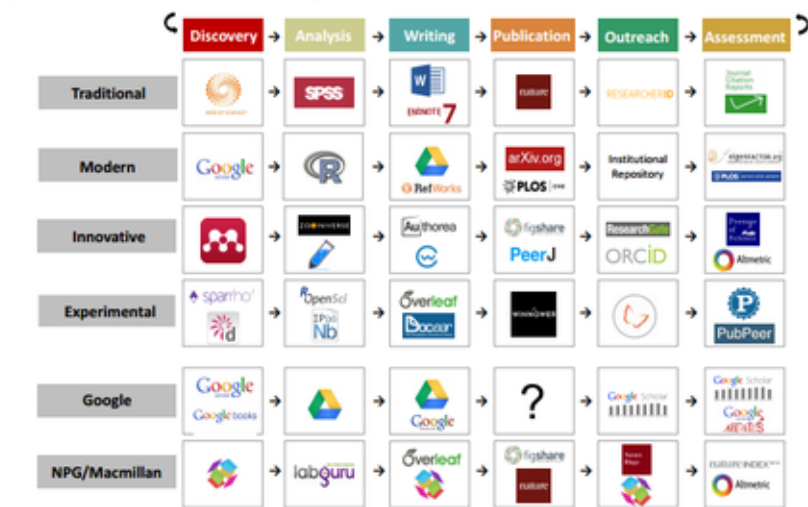

Системы идентификации авторов – важные инструменты научной коммуникации для создания авторитетной репутации

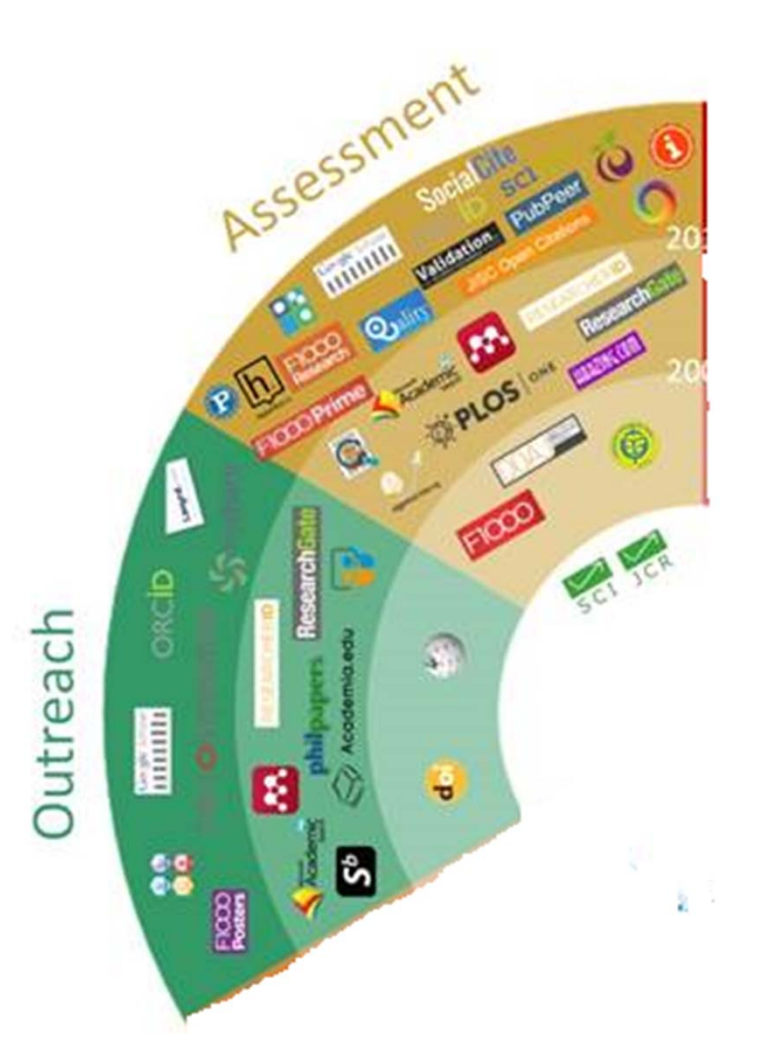

- Google Scholar
- Researcher ID,
- ORCID,
- Scopus Author ID,
- SCIENCE INDEX и др.

### Что такое уникальный идентификатор автора?

- Идентификатор, ID (англ. data name, identifier опознаватель) уникальный признак объекта, позволяющий отличать его от других объектов.
- Авторский профиль это совокупность информации в наукометрической базе данных о местах работы автора, числе его публикаций и их цитируемости, годах публикационной активности, области исследований, соавторах, индексе Хирша, списке использованных в работах литературных источниках и др. Каждому авторскому профилю присваивается уникальный идентификатор.

# Уникальный идентификатор автора в информационных системах позволяет:

- установить однозначное соответствие между автором и его результатами и активностями, исключив проблемы множественности написания фамилии (однофамильцы, смена фамилий при браке, неполное указание имен в публикациях, различные транслитерации и т.д.);
- точно измерить цитируемость работ отдельных исследователей;
- облегчить процесс оценки производительности и влиятельности конкретного автора;
- упростить обработку и хранение данных в одном месте;
- улучшить видимость публикаций автора в Сети.

# Кому полезны идентификаторы авторов?

- Авторам;
- Редакциям научных журналов. Всегда можно связаться с автором и увидеть все его публикации;
- Университету. Отслеживать информацию о своих сотрудниках, формировать отчеты о научной деятельности;
- Издательству. После публикации статьи сведения о ней возможно отправить в базу ORCID;
- Научным сообществам. Возможность администрировать членов своих сообществ. Участников своих конференций;
- Фондам. Всегда можно увидеть перечень публикаций определенного автора и гранты, полученные им ранее;
- Библиотекам. Упрощается процесс каталогизации по авторам.

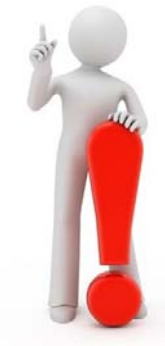

 Идентификаторы уже сейчас запрашивают многие внешние организации, в первую очередь грантовые фонды и журналы, их число будет быстро расти. Как формируются авторские профили в информационных системах?

- В отдельных базах данных формируются автоматически при опубликовании автором даже одной статьи (**Author ID** в Scopus).
- В других созданы специальные инструменты объединения и корректировки данных автора (<u>ResearcherID</u> в WoS, <u>SCIENCE INDEX</u> в РИНЦ, <u>авторский</u> профиль в Google Scholar) и др.

### Что такое профиль Google Scholar Citations?

- Google Академия (Google Scholar) поисковая платформа, являющаяся частью поисковой системы Google, которая индексирует полный текст научных публикаций всех форматов и дисциплин.
- Сервис «Google Scholar Citations» или на русском языке «Библиографические ссылки Академии Google» - не только ищет научные публикации, но позволяет авторам следить за цитированием своих статей. Вы можете узнать, кто ссылается на Ваши публикации, создать диаграмму цитирования и вычислить показатели этого процесса. Кроме того, можно сделать свой профиль общедоступным, чтобы он отображался в результатах поиска по Вашему имени.

### Зачем ученому профиль в Google Scholar Citations?

- Систематизация всей публикационной активности, более широкая, чем в Scopus, WoS или РИНЦ:
  - преимущество Google Scholar Citations как наукометрического инструмента – максимальная широта представленных материалов. «Академия Google» индексирует все сайты университетов и вузовские репозитории, поэтому в профиль GSC автоматически попадают практически все существующие в интернете работы.
  - Scopus, WoS, РИНЦ собирают информацию о публикациях только по жёстко регламентированному списку изданий. Большинство русскоязычных журналов, сборников трудов конференций в эти базы не попадают.
- Недостатки:
  - в нее не попадают сведения из закрытых источников и публикации, отсутствующие в электронном виде (или упоминания о таковых);
  - нет гарантии в достоверности данных, добавленных в свой личный профиль самим автором, все зависит от того, насколько он соблюдает нормы научной этики.

### Зачем ученому профиль в Google Scholar Citations?

- Удобная работа со списком публикаций:
  - выбор автором своих статей, проиндексированных в системе;
  - возможность редактирования данных о них;
  - добавление отсутствующих;
  - удаление при необходимости чужих статей из своего профиля.
- При наличии профиля автора его фамилия выглядит в виде гиперссылки, кликнув по которой можно увидеть весь список его работ.
- Информация о наукометрических параметрах, таких как статистика цитирования, h-индекс, i10-индекс.
- Автоматическое уведомление при появлении новых ссылок на публикации автора (обычно такое подтверждение приходит через 1–14 дней после публикации новой работы в интернете, причём сама публикация может находится в закрытой базе данных).
- Автоматическое уведомление при появлении новых публикаций автора.

### Зачем ученому профиль в Google Scholar Citations?

- Экспорт списка публикаций в форматах BiBTeX, EndNote, RefMan для последующей их загрузки в другие системы идентификации авторов, как, например, ORCID, ResearcherID и др.
- Добавление соавторов, просмотр их публикаций.
- Международный рейтинг Webometrics Ranking of World Universities будет использовать наукометрический параметр «Статистика цитирования» 10 самых цитируемых ученых университета как один из параметров ранжирования <u>http://www.webometrics.info/en/node/166</u>

### Персонализация в Академии Google

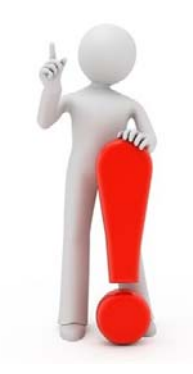

180 зарегистрированных по месту работы Belarusian National Technical University. 20 – БНТУ и Белорусский национальный технический университет.

 Чтобы ваш профиль Google Scholar был привязан к БНТУ, необходимо при регистрации ввести ваш рабочий email @bntu.by. Рекомендуется также дать ссылку на персональную страницу на сайте университета.

### Создать новый аккаунт в Google или войти в уже существующий

https://scholar.google.com/?hl=ru

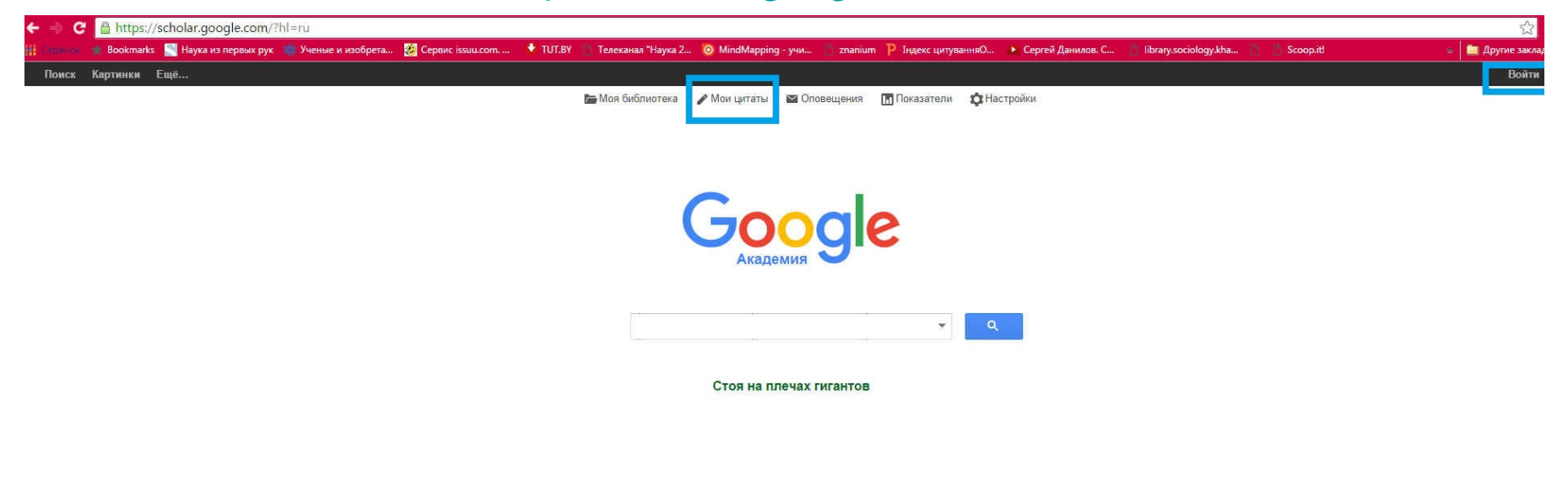

Об Академии Google Конфиденциальность Условия Google Scholar in English

### Предварительная регистрация

nubrioc yn...

| ooogie magemini ginn s |                                                      | · · · · · |
|------------------------|------------------------------------------------------|-----------|
|                        | Google                                               |           |
| Один а                 | ккаунт. Весь мир Google!                             |           |
| Войдите в акк          | каунт для перехода к разделу цитат в Google Академии |           |
|                        | Сарание систем Крана помощь?                         |           |
|                        | Создать аккаунт                                      |           |

### Создание нового аккаунта

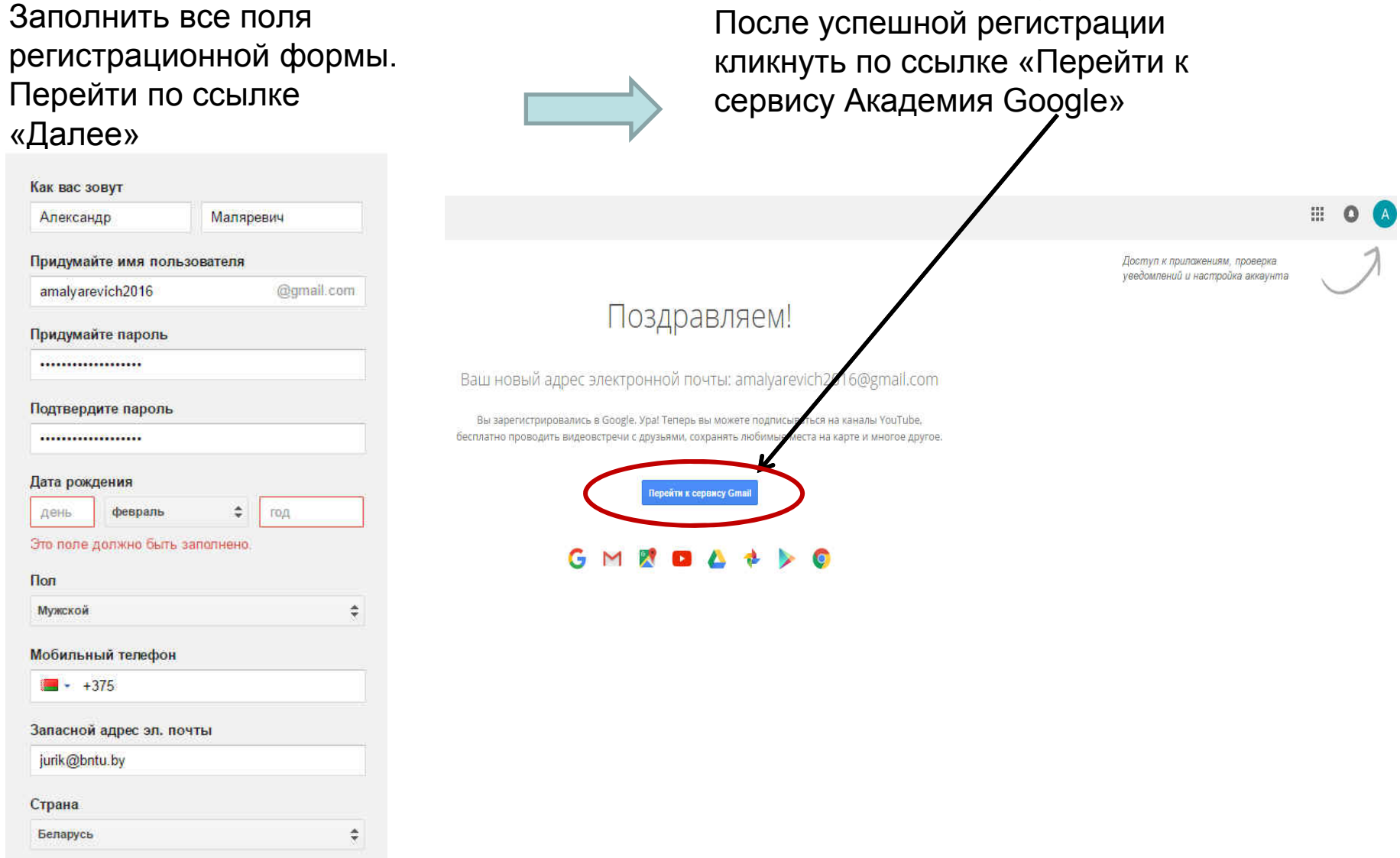

Далее

 В открывшемся окне ввести логин, пароль и перейти по ссылке «Войти» на главную страницу платформы Академия Google. Когда в правом верхнем углу появится логин, нажать на опцию «Мои цитаты»

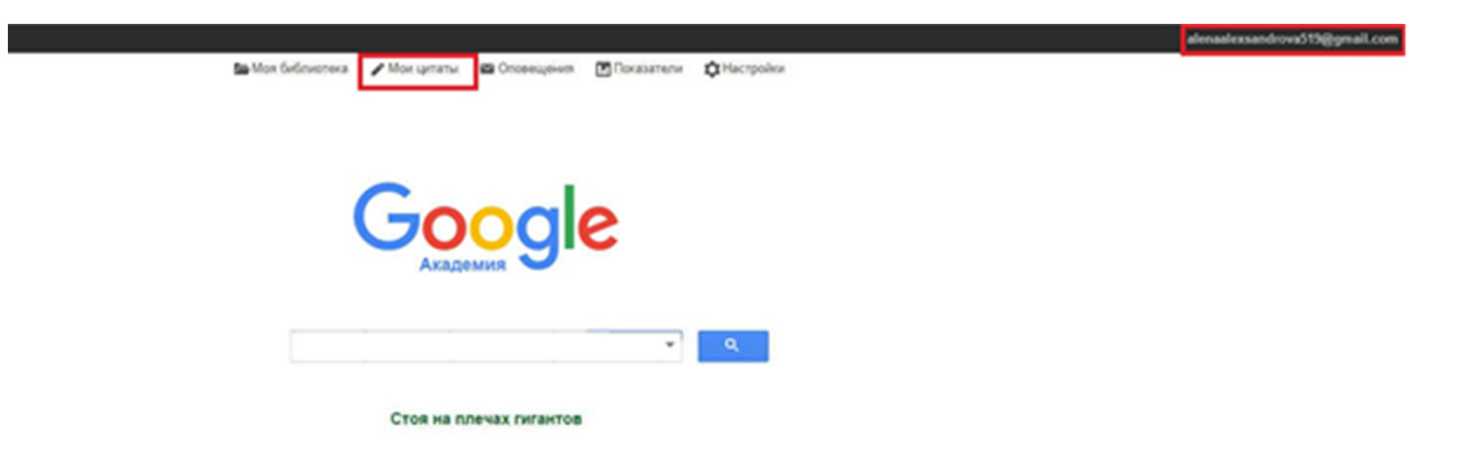

# Создание профиля. Шаг 1: профиль – заполнение полей

| Следите за цитирова<br>Академии Google.             | Шаг 1: профиль Шаг 2: статьи Шаг 3: обновления<br>нием своих работ. Добавьте свою фамилию в поисковый индекс | Имя и фамилия автора<br>вносится <u>на том языке, на</u><br>котором больше публикаций                         |  |  |
|-----------------------------------------------------|----------------------------------------------------------------------------------------------------|----------------------------------------------------------------------------------------------------|--|--|
| лот профиль Scholar оуд<br>принадлежит, войдите в д | ет связан с аккаунтом amaiyarevicnzo то@gman.com. Если этот аккаунт вал<br>ругой аккаунт.                    | На английском языке –                                                                                         |  |  |
| Имя                                                 | AM Malyarevich                                                                                               | Technical University                                                                                          |  |  |
|                                                     | Укажите свое имя полностью, как оно указано в документах. Пример: Маргарита<br>Медоварова                    | rechnical Oniversity                                                                                          |  |  |
| Место работы                                        | Belarusian National Technical University                                                                     |                                                                                                    |  |  |
|                                                     | Например: МГУ им. М.В. Ломоносова, механико-математический факультет, кафедра математического анализа        | адрес электронной почты для<br>подтверждения должен быть в<br>домене bntu.by                                  |  |  |
| Эпектронная почта для<br>подтверждения              | @bntu.by<br>Используите адрес электронной почты вашей организации, например                                  |                                                                                                    |  |  |
|                                                     | youmame@msu.ru                                                                                               | Через запятую перечислить                                                                                     |  |  |
| Области интересов                                   | лазерные технологии обработки материалов                                                                     | области научных интересов                                                                                     |  |  |
|                                                     | Например: искусственный интеллект, охрана природы, теория ценообразования                                    | автора                                                                                                    |  |  |
| Главная страница                                    | http://www.bntu.by/rektorat.html                                                                             |                                                                                                    |  |  |
|                                                     | Пример: http://example.edu/~vashe_imya                                                                       | Адрес персональной страницы<br>автора, а при ее отсутствии –<br>ссылка на сайт факультета или<br>университета |  |  |

# Шаг 2: статьи

| Google                                                                                          | author:"AM Malyarevich"                                                                                                    | Q                                     |              |
|-------------------------------------------------------------------------------------------------|----------------------------------------------------------------------------------------------------|---------------------------------------|--------------|
| Академия                                                                                        |                                                                                                    | Шаг 1: профиль Шаг 2: статьи Шаг 3    | : обновления |
| Добавить группы<br>статей                                                                       | Найдите ваши статьи и добавьте их в свой профиль. В нем их можно<br>новые.                                                                                                    | изменять и удалять, а также указывать |              |
| Добавить статьи                                                                                 | AM Malyarevich                                                                                                    |                                       |              |
| Добавлено в<br>профиль:<br>Статьи 0<br>Цитирования 0<br>. Добавление<br>статей целым<br>списком | V: YAG-a new passive Q-switch for diode-pumped solid-state lasers<br>AM Malyarevich, IA Denisov, KV Yumashev Applied Physics B: Lasers and Optic<br>Glass doped with PbS quantum dots as a saturable absorb<br>AM Malyarevich, VG Savitski, PV Prokoshin JOSA B.<br>Добавить все статьи (150) Показать все статьи.<br>Статей из списка | s, 1998                               |              |
|                                                                                                 | Пропустить этот шаг                                                                                                    | 1-1 <                                 | >            |
|                                                                                                 | Оценка и определение дат и числа цитирований автоматически вы                                                                                                    | полняется компьютерной программой.    |              |
|                                                                                                 | Справка Конфиденциальность Условия                                                                                                    | Отправить отзыв                       |              |

# Шаг 3: обновления

На этом этапе включено автоматическое обновление профиля. При необходимости, можно переключиться на предварительный просмотр вносимых изменений. Затем нажать кнопку «Перейти в мой профиль»

| Google Scholar Citations<br>← → C A https://s | Konter Citations x I televisian National Tech x      cholar.google.com/citations?view_op=new_updates&chl=ru&imq=author: uleshov+N.V.*                                                                                                    | ☆ 1             |
|-----------------------------------------------|----------------------------------------------------------------------------------------------------|-----------------|
| Поиск Картинки Е                              | agé                                                                                                    | library@bntu.by |
| Google                                        |                                                                                                    |                 |
| Ахадемия                                      | Шаг 1: профиль Шаг 2: статын Шаг 3: обно                                                                                                    | оления          |
|                                               | <ul> <li>Мы используем статистическую модель авторитва, чтобы отслеживать ваши новые статьи. Кроме того, мы можем обновлить библиографические данные в вашем профиле или выявлять одинаковые материалы, чтобы в дальнейшем удалить или объединить их. Как выполнять эти изменения?</li> <li>Обновлять список статей в моем прифиле автоматически. (рекомендуется)</li> <li>Не обновлять мой профиль автоматически. Отправляйте мне оповещения, я самостоятельно просмотро и виберу необходимые обновлять библиографические данные в библиографические данные и объединых отдельные статьи, обновлять библиографические данные и объединать повторяющиеся записи. Будьте уверены, автоматические обновлять нов торяющиеся записи. Будьте уверены, автоматические обновления не затронут сделанных вами изменений.</li> <li>Все цитирования ващих статей будут отображаться в Google Академии. Они автоматически обновляются при внесении изменений в ваш профиль или в гатематически боновляются при внесении изменений в ваш профиль или в гатематически.</li> </ul> |                 |
|                                               | Перейтя в мой профизь<br>Справка Конфиденциальность Условия Отправить отзыв Мои цитаты                                                                                                    |                 |

# Обязательно сделать профиль общедоступным!

| Общий доступ к ва | шему профилю закрыт, и ваш профиль не будет отображаться в резулытатах пои                                                                                                    | ска. Разрешить общий доступ к м       | оему профилю Предварительный просмотр общедос                     |
|-------------------|----------------------------------------------------------------------------------------------------|---------------------------------------|-------------------------------------------------------------------|
|                   | AM Malyarevich                                                                                                    | Изменить 🏼 Подписаться 👻              | Google Академия                                                   |
|                   | Belarusian National Technical University<br>лазерные технологии обработки материалов                                                                                                    |                                       | Q                                                                 |
|                   | Вы ещё не подтвердили адрес электронной по<br>Почему? - Главная страница<br>Общий доступ к моему профилю закрыт Откр                                                                                                    | чты в домене bntu.by.<br>ыть для всех | Индексы Все Начиная с 2011<br>цитирований Все г.                  |
|                   | Изионите                                                                                                    |                                       | Статистика 1358 648<br>цитирования 1358                           |
| Загрузить         | фотографию                                                                                                    |                                       | h-индекс 23 13<br>i10-индекс 38 21                                |
| отографию         | Название + Добавить = Ещё 1-20                                                                                                    | Процитировано Год                     | a set la state                                                    |
|                   | V: YAG-a new passive Q-switch for diode-pumped solid-state<br>lasers<br>AM Malyarevich, IA Denisov, KV Yumashev, VP Mikhailov, RS Conroy,<br>Applied Physics B: Lasers and Optics 67 (5), 555-558                                                 | 161 1998                              | 2008 2009 2010 2011 2012 2013 2014 2015 2016<br>Соавторы Изменить |
|                   | Temperature-dependent photoluminescence of PbS quantum<br>dots in glass: Evidence of exciton state splitting and carrier<br>trapping<br>MS Gaponenko, AA Lutich, NA Tolstik, AA Onushchenko, AM Malyarevich,<br>Physical Review B 82 (12), 125320 | 58 2010                               | Нет соавторов                                                     |
|                   | Glass doped with PbS quantum dots as a saturable absorber for<br>1-µm neodymium lasers<br>AM Malyarevich, VG Savitski, PV Prokoshin, NN Posnov, KV Yumashev,<br>JOSA B 19 (1), 28-32                                                              | 58 2002                               |                                                                   |
|                   | Nonlinear optical properties of CuxS and CuInS2 nanoparticles in<br>sol-gel glasses<br>AM Malyarevich, KV Yumashev, NN Posnov, VP Mikhailov, VS Gurin,<br>Journal of Applied Physics 87 (1), 212-216                                              | 50 2000                               |                                                                   |
|                   | Optical transient bleaching and induced absorption of surface-<br>modified copper sulfide nanocrystals<br>KV Yumashev. PV Prokoshin, AM Malyarevich, VP Mikhailov,<br>Applied Physics B 64 (1), 73-78                                             | 50 <b>1</b> 996                       |                                                                   |
|                   | Cobalt-doped transparent glass ceramic as a saturable absorber<br>Q switch for erbium: glass lasers<br>AM Malyarevich, IA Denisov, KV Yumashev, OS Dymshits, AA Zhilin,<br>Applied optics 40 (24), 4322-4325                                      | 45 2001                               |                                                                   |
|                   | PbS-doped phosphate glasses saturable absorbers for 1.3-µm<br>neodymium lasers<br>VG Savitski, NN Posnov, PV Prokoshin, AM Malyarevich, KV Yumashev,                                                                                              | 43 2002                               |                                                                   |

### Добавление статей в профиль автора

Эбщий

|                           | AM Malyarevich                                                                                                    | эменить 🛛 Подписат | ъся 👻 | Google A                              | кадеми           | Я                 |
|---------------------------|----------------------------------------------------------------------------------------------------|--------------------|-------|---------------------------------------|------------------|-------------------|
| 1                         | Вејализан National lechnical University<br>лазерные технологии обработки материалов                                                                                                    | u s soucue betu by |       |                                       |                  | Q,                |
|                           | Вы еще не подтвердили адрес электронной почт<br>Почему? - Главная страница<br>Общий доступ к моему профилю закрыт - Открыл                                                                                                    | ть для всех        |       | Индексы<br>цитирований                | Все Начи         | иная с 2011<br>г. |
| И                         | зменить                                                                                                    |                    |       | Статистика<br>цитирования<br>b-инлекс | 1358<br>23       | 648<br>13         |
| φυ                        | ioi barhuro                                                                                                    |                    |       | і10-индекс                            | 38               | 21                |
| н                         | азвание 🕂 добавить 🗮 Ещё 1-20                                                                                                    | Процитировано      | Год   | - 11 <b>- 1</b> - 1                   |                  | i II n            |
|                           | YAG-a new passive Q-switch for diode-pumped solid-state<br>isers<br>M Malyarevich, IA Denisov, KV Yumashev, VP Mikhailov, RS Conroy,<br>polied Physics B: Lasers and Ootics 67 (5), 555-558                                                  | 161                | 1998  | 2008 2009 2010 20                     | 11 2012 2013 201 | 14 2015 2016      |
| Te<br>de<br>tr<br>M<br>Pl | emperature-dependent photoluminescence of PbS quantum<br>ots in glass: Evidence of exciton state splitting and carrier<br>apping<br>IS Gaponenko, AA Lutich, NA Tolstik, AA Onushchenko, AM Malyarevich,<br>hysical Review B 82 (12), 125320 | 58                 | 2010  | соавторы Измен<br>Нет соавторов       | ить              |                   |
| G<br>1-<br>Al<br>JO       | lass doped with PbS quantum dots as a saturable absorber for<br>-µm neodymium lasers<br>M Malyarevich, VG Savitski, PV Prokoshin, NN Posnov, KV Yumashev,<br>OSA B 19 (1), 28-32                                                             | 58                 | 2002  |                                       |                  |                   |
| N<br>Al                   | Ionlinear optical properties of CuxS and CuInS2 nanoparticles in<br>ol-gel glasses<br>M Malyarevich, KV Yumashev, NN Posnov, VP Mikhailov, VS Gurin,<br>ournal of Applied Physics 87 (1), 212-216                                            | 50                 | 2000  |                                       |                  |                   |
|                           | optical transient bleaching and induced absorption of surface-<br>odified copper sulfide nanocrystals<br>V Yumashev, PV Prokoshin, AM Malyarevich, VP Mikhailov,<br>pplied Physics B 64 (1), 73-78                                           | 50                 | 1996  |                                       |                  |                   |
|                           | obalt-doped transparent glass ceramic as a saturable absorber<br>) switch for erbium: glass lasers<br>M Malyarevich, IA Denisov, KV Yumashev, OS Dymshits, AA Zhilin,<br>pplied optics 40 (24), 4322-4325                                    | 45                 | 2001  |                                       |                  |                   |
|                           | bS-doped phosphate glasses saturable absorbers for 1.3-μm<br>eodymium lasers<br>G Savitski, NN Posnov, PV Prokoshin, AM Malyarevich, KV Yumashev,                                                                                            | 43                 | 2002  |                                       |                  |                   |

### Добавление статей вручную

Внимание! Не все публикации

| Академия                                                  | СОХРАНИ            | ТЬ Отме   | нить                      |                   |                  |        |               |        | автора, размещенные в<br>репозитории БНТУ, могут быть в<br>числе проиндексированных<br>Google Академия. Отсутствующие |
|-----------------------------------------------------------|--------------------|-----------|---------------------------|-------------------|------------------|--------|---------------|--------|----------------------------------------------------------------------------------------------------|
| Добавить группы<br>статей                                 |                    | Журнал    | Материалы конференции     | Глава Кн          | ига Диссертация  | Патент | Судебное дело | Дr     | можно дооавить с помощью<br>функции «Добавить вручную».                                                               |
| Добавить статьи                                           | Название           |           |                           |                   |                  |        |               |        |                                                                                                    |
| Добавить статью<br>вручную                                | Авторы             | Например: | Поляков, Александр Марк   | ович; Арнольд, В. | падимир Игоревич |        |               |        |                                                                                                    |
| Добавлено в<br>профиль:<br>Статьи 150<br>Цитирования 1358 | Дата<br>публикации | Например, | 2008, 2008/12 или 2008/12 | 131.              |                  |        |               |        |                                                                                                    |
| TTRE 2 1 Ser                                              | Журнал             |           |                           |                   |                  |        |               |        |                                                                                                    |
|                                                           | Том                |           |                           |                   |                  |        |               |        |                                                                                                    |
|                                                           | Номер              |           |                           |                   |                  |        |               |        |                                                                                                    |
| AM Malyarevich                                            | Страницы           |           |                           |                   |                  |        |               |        |                                                                                                    |
|                                                           | Издатель           |           |                           |                   |                  |        |               |        |                                                                                                    |
|                                                           |                    |           |                           |                   |                  |        | сохрани       | ТЬ Отм | енить                                                                                                    |

Оценка и определение дат и числа цитирований автоматически выполняется компьютерной программой.

### При наличии публикаций на другом языке

| Google                                       | А.М. Маляревич                                                                                                    | Впс                                         | рисковое поле внести фамилию и<br>ициалы автора на другом языке                                                                                                    |                          |  |  |  |  |  |  |  |  |
|----------------------------------------------|----------------------------------------------------------------------------------------------------|---------------------------------------------|----------------------------------------------------------------------------------------------------|--------------------------|--|--|--|--|--|--|--|--|
| Академия                                     | <del>~ ,</del>                                                                                                    |                                             | 1-5 < >                                                                                                    |                          |  |  |  |  |  |  |  |  |
| Добавить группы<br>статей<br>Добавить статьи | Выберите из приведенного списка группы статей, автором кот<br>разными именами, с разными соавторами или в разных журна<br>групп.                                                                                                    | горых вы являетесь.<br>алах, возможно, потр | Если вы публиковали статьи под<br>ребуется выбрать несколько                                                                                                    |                          |  |  |  |  |  |  |  |  |
| Добавить статью                              | АМ Маляревич                                                                                                    |                                             |                                                                                                    |                          |  |  |  |  |  |  |  |  |
| вручную                                      | Нелинейная спектроскопия фосфатных стекол с наночастицами селени                                                                                                    | да кадмия                                   |                                                                                                    |                          |  |  |  |  |  |  |  |  |
| Добавлено в<br>профиль:<br>Статьи 150        | КВ Юмашев, АМ Маляревич, НН Поснов Квантовая электроника, 1998<br>алено в<br>иль: Релаксация просветления в наночастицах сульфида свинца при различных уровнях возбуждения<br>Статък 150 ВГ Савицкий, НН Поснов, АМ Маляревич Журнал прикладной спектроскопии, 2004 |                                             |                                                                                                    |                          |  |  |  |  |  |  |  |  |
| Цитирования 1358                             | Добавить все статьи (37) Показать все статьи                                                                                                    |                                             |                                                                                                    |                          |  |  |  |  |  |  |  |  |
|                                              | Константин Владимирович Юмашев                                                                                                    |                                             |                                                                                                    |                          |  |  |  |  |  |  |  |  |
|                                              | Нелинейная спектроскопия фосфатных стекол с наночастицами селен                                                                                                    | Добавить статьи                             | Релаксация просветления в наночастицах сульфида свинца при различных уровнях<br>возбуждения                                                                        | Уже есть в вашем профиле |  |  |  |  |  |  |  |  |
| AM Malyarevich                               | КВ Юмашев, Ам маляревич, нн Поснов Квантовая электроника, т                                                                                                    | Добавить статью<br>вручную                  | ВГ Савицкий, НН Поснов, АМ Маляревич Журнал прикладной спектроскопии, 2004                                                                                         |                          |  |  |  |  |  |  |  |  |
|                                              | Релаксация просветления в наночастицах сульфида свинца при разли<br>ВГ Савицкий, НН Поснов, АМ Маляревич Журнал прикладной спен                                                                                                    | opyanyio                                    | Нелинейная спектроскопия фосфатных стекол с наночастицами селенида кадмия<br>КВ Юмашев, АМ Маляревич, НН Поснов Квантовая электроника, 1998                        | Уже есть в вашем профиле |  |  |  |  |  |  |  |  |
|                                              | Добавить все статьи (68) Показать все статьи                                                                                                    | Добавлено в<br>профиль:<br>Статьи 187       | Нелинейно-оптические свойства оксидированных нанокристаллов CuS<br>КВ Юмашев, АМ Маляревич, ПВ Прокошин Квантовая электроника, 1997                                | Уже есть в вашем профиле |  |  |  |  |  |  |  |  |
|                                              | АА Жилин                                                                                                    | Цитирования 1365                            | Люминесценция прозрачной стеклокерамики, содержащей нанокристаллы титанатов-цирконатов<br>=->-                                                                     | Уже есть в вашем профиле |  |  |  |  |  |  |  |  |
|                                              | Релаксация просветления в наночастицах сульфида свинца при разли<br>ВС Соримий НИ Посиро АМ Моргородии — Усирио пригодной соот                                                                                                    | 1790 L Har                                  | Е13<br>НА Скопцов, ИА Денисов, АМ Маляревич ЖУРНАЛ ПРИКЛАДНОЙ СПЕКТРОСКОПИИ, 2011                                                                                  |                          |  |  |  |  |  |  |  |  |
|                                              | В савицкии, на поснов, Ам малиревич журнал прикладной спея                                                                                                    | 1                                           | Синтез и спектрально-люминесцентные свойства литиево-алюмосиликатной стеклокерамики,                                                                               | Уже есть в вашем профиле |  |  |  |  |  |  |  |  |
|                                              | номинесценция прозрачной стеклокерамики, сидержащей нанокристал<br>НА Сколцов, ИА Денисов, АМ Маляревич ЖУРНАЛ ПРИКЛАДНОЙ                                                                                                    | R. Dec                                      | содерж<br>ОС Дымшиц, АА Жилин, ИП Алексеева, НА Скопцов Оптический журнал, 2012                                                                                    |                          |  |  |  |  |  |  |  |  |
|                                              | Добавить все статьи (37) Показать все статьи                                                                                                    | AM Malyarevich                              | Разработка основ получения, изучение оптических характеристик и перспектив применения в<br>электр<br>АМ Маларавии – 2010                                           | Уже есть в вашем профиле |  |  |  |  |  |  |  |  |
|                                              | Виктор Павлович Михайлов                                                                                                    |                                             |                                                                                                    |                          |  |  |  |  |  |  |  |  |
|                                              | Нелинейная спектроскопия фосфатных стекол с наночастицами селен                                                                                                    |                                             | ОК Гусев, ЮИ Енин, НА Жагора, ИЕ Зуйков 2014                                                                                                    | эже есть в вашем профиле |  |  |  |  |  |  |  |  |
|                                              | КВ.Юмашев, АМ. Маляревич, НН Поснов Квантовая эпектроника, 1                                                                                                    |                                             | СТРУКТУРНЫЕ ПРЕВРАЩЕНИЯ И СПЕКТРАЛЬНО-ЛЮМИНЕСЦЕНТНЫЕ СВОЙСТВА<br>МАГНИЕВОАЛЮМОСИЛИКАТНЫХ СТЕКЛО<br>ОС ДЫМШИЦ, АА ЖИЛИН, ИП АЛЕКСЕЕВА ОПТИЧЕСКИЙ ЖУРНАЛ, 2012       | Уже есть в вашем профиле |  |  |  |  |  |  |  |  |
|                                              |                                                                                                    |                                             | Структурные и абсорбционные свойства ситаллов, содержащих нанокристаллы ниобатов<br>иттербия<br>НА Скопцов, АМ Маляревич, ОС Дымшиц 2014                           | Уже есть в вашем профиле |  |  |  |  |  |  |  |  |
|                                              |                                                                                                    |                                             | Кинетика нелинейного полющения восстановленного монокристалла титаната стронция при<br>наносек<br>КВ Юмашев. ПВ Прокоции. АМ Маляревич Квантовая электроника. 1996 | Уже есть в вашем профиле |  |  |  |  |  |  |  |  |

Межлунаролное сотрудничество по полготовке кадров в области приборостроения

Уже есть в вашем профиле

### Работа со списком статей

| 1 | AM Malyarevich<br>Belarusian National Techn<br>лазерные технологии об<br>Вы ещё не подтвердил<br>Почему? - Главная стран                                                              | ical University<br>работки материалов<br>I <b>и адрес электронно</b><br>ница | Изменить<br>й почты в дом | Inggnecat   | ься 🗡 | Google A                                                           | Академ           | ИИЯ<br><b>Q</b><br>Начиная с 2011 |
|---|----------------------------------------------------------------------------------------------------|------------------------------------------------------------------------------|---------------------------|-------------|-------|--------------------------------------------------------------------|------------------|-----------------------------------|
| 6 | Мой профиль доступен в<br>Изменить<br>фотографию                                                                                                    | асем                                                                         |                           |             |       | цитирований<br>Статистика<br>цитирования<br>h-индекс<br>i10-индекс | 1365<br>23<br>38 | г.<br>652<br>13<br>21             |
| Ξ | Название 🎾 Объединить 📋 Удалить                                                                                                    | 🛓 Экспорт                                                                    | Пр                        | оцитировано | Год   |                                                                    | i II a           |                                   |
| Z | V: YAG-a new passive Q-switch for diode<br>lasers<br>AM Malyarevich, IA Denisov, KV Yumashev, VP M<br>Applied Physics B: Lasers and Optics 67 (5), 555                                | BibTeX<br>EndNote<br>RefMan                                                  |                           | 161         | 1998  | 2008 2009 2010 20                                                  | 011 2012 2013    | 2014 2015 2016                    |
| 2 | Temperature-dependent photoluminescer<br>dots in glass: Evidence of exciton state s<br>trapping<br>MS Gaponenko, AA Lutich, NA Tolstik, AA Onush<br>Physical Review B 82 (12), 125320 | CSV<br>Nee of the quantum<br>plitting and carrier<br>chenko, AM Malyarevich, |                           | 58          | 2010  | Нет соавторов                                                      | нить             |                                   |
| 2 | Glass doped with PbS quantum dots as a<br>1-µm neodymium lasers<br>AM Malyarevich, VG Savitski, PV Prokoshin, NN<br>JOSA B 19 (1), 28-32                                              | a saturable absorber 1<br>Posnov, KV Yumashev,                               | for                       | 58          | 2002  |                                                                    |                  |                                   |
|   | Nonlinear optical properties of CuxS and<br>sol-gel glasses<br>AM Malyarevich, KV Yumashev, NN Posnov, VP<br>Journal of Applied Physics 87 (1), 212-216                               | CulnS2 nanoparticle                                                          | s in                      | 50          | 2000  |                                                                    |                  |                                   |
|   | Optical transient bleaching and induced a<br>modified copper sulfide nanocrystals<br>KV Yumashev, PV Prokoshin, AM Malyarevich, V<br>Applied Physics B 64 (1), 73-78                  | absorption of surface-<br>P Mikhailov,                                       |                           | 50          | 1996  |                                                                    |                  |                                   |
|   | Cobalt-doped transparent glass ceramic<br>Q switch for erbium: glass lasers<br>AM Malyarevich, IA Denisov, KV Yumashev, OS I<br>Applied optics 40 (24), 4322-4325                     | as a saturable absort<br>Dymshits, AA Zhilin,                                | ber                       | 45          | 2001  |                                                                    |                  |                                   |
|   | DhS donod phoephato alaccos saturablo                                                                                                    | abcorbore for 1.3 un                                                         |                           |             |       |                                                                    |                  |                                   |

# Как вернуть случайно удаленную статью?

|            | 25                                                                                                    | Belarusia                                                                                                    | n National                                        | Technical Unive<br>пии обработки м                        | rsity<br>атериалов |                   |      | Coogle P                                            | кадс             | Q                    |
|------------|----------------------------------------------------------------------------------------------------|----------------------------------------------------------------------------------------------------|---------------------------------------------------|-----------------------------------------------------------|--------------------|-------------------|------|-----------------------------------------------------|------------------|----------------------|
| The second |                                                                                                    | Вы ещё<br>Почему?<br>Мой проф                                                                                                    | не подтво<br>- Главная<br>риль дост               | ердили адрес :<br>страница<br>упен всем                   | электронной почты  | в домене bntu.by. |      | Индексы<br>цитирований                              | Bce              | Начиная с 2011<br>г. |
|            | Изменить<br>фотографию                                                                                                    |                                                                                                    |                                                   |                                                           |                    |                   |      | Статистика<br>цитирования<br>h-индекс<br>i10-индекс | 1365<br>23<br>38 | 652<br>13<br>21      |
|            | Название                                                                                                    | 🕂 Добавить                                                                                                    | 🔳 Ещё                                             | 1-20                                                      |                    | Процитировано     | Год  |                                                     | Π.               |                      |
|            | V: YAG-a<br>lasers<br>AM Malyare<br>Applied Phy                                                                                                    | a new passive Q-<br>avich, IA Denisov, K<br>vsics B: Lasers and                                                                                 | Корзина<br>Обновле<br>Удалить                     | ния профиля<br>аккаунт                                    | lid-state          | 161               | 1998 | 2008 2009 2010 20                                   | 011 2012 20      | 13 2014 2015 2016    |
|            | Temperat<br>dots in gla<br>trapping<br>MS Gapone<br>Physical Re                                                                                                    | ure-dependent p<br>ass: Evidence of<br>enko, AA Lutich, NA<br>eview B 82 (12), 125                                                              | Чтобы п<br>кнопки о<br>удалени<br>ну жно в<br>320 | оявились<br>бъединения,<br>я и экспорта,<br>ыбрать статьи | uantum<br>arrier   | 58                | 2010 |                                                     |                  |                      |
|            | Glass doped with PbS quantum dots as a saturable absorber for         1-µm neodymium lasers         AM Malyarevich, VG Savitski, PV Prokoshin, NN Posnov, KV Yumashev,         JOSA B 19 (1), 28-32 |                                                                                                    |                                                   |                                                           |                    |                   |      |                                                     |                  |                      |
|            | Nonlinear<br>sol–gel gl<br>AM Malyare<br>Journal of A                                                                                                    | ar optical properties of CuxS and CuInS2 nanoparticles in<br>glasses 50 2000<br>revich, KV Yumashev, NN Posnov, VP Mikhailov, VS Gurin, 50 2000 |                                                   |                                                           |                    |                   |      |                                                     |                  |                      |

## **ResearcherID WoS**

- ResearcherID система однозначной идентификации авторов, созданная компанией Thomson Reuters для использования вместе с базой научной литературы Web of Science.
- Номера ResearcherID призваны решить проблему надёжной привязки авторов к произведениям, возникающую из-за совпадений имён и фамилий, смен фамилий (в т.ч. при вступлении в брак).

### Количество пользователей в ResearcherID

| Страна    | Количество<br>пользователей |
|-----------|-----------------------------|
| США       | 91678                       |
| Россия    | 69960                       |
| Польша    | 12743                       |
| Украина   | <b>8392</b>                 |
| Казахстан | 5527                        |
| Беларусь  | 381                         |

### Количество пользователей в ResearcherID из БНТУ

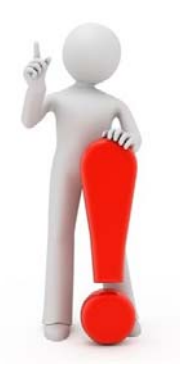

- Всего 20 профилей, из них зарегистрированных по месту работы:
  - 17 Belarusian National Technical University,
  - 2 Belorussian national technical university,
  - 1 BNTU.

## Как получить ResearcherID?

- 1 способ регистрация по ссылке <u>http://www.researcherid.com</u>
- ResearcherID доступна всем с любых компьютеров и не требует подписки на Web of Science или наличия публикаций, проиндексированных в этой базе.
- 2 способ доступен после авторизации в системе Web of Science.

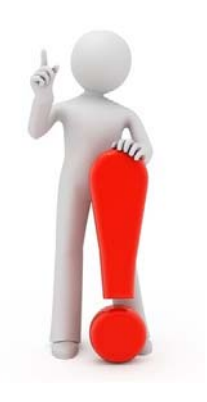

Кроме того, после авторизации в этой системе, намного удобнее приписывать публикации к профилю ResearcherID и соответственно к учётной записи ORCID. Перейти на сайт Web of Science по ссылке: <u>http://webofscience.com/</u> со всех компьютеров БНТУ.

|                                                            | истрация на                                                                                                    | а сайте We                                                                                                    | eb of Sci                                                            | ence         |
|------------------------------------------------------------|----------------------------------------------------------------------------------------------------|----------------------------------------------------------------------------------------------------|----------------------------------------------------------------------|--------------|
| WEB OF SCI                                                 |                                                                                                    | 🔧 Войти<br>📝 Регистраці                                                                                                    | ия                                                                   |              |
| Поиск Web of Scie                                          | nce™ Core Collection 🔀                                                                                                    | Мои инструменты — 🗱 Выход из о<br>Добро пожаловать на новый caim Web of Science! 1                                                                                                    | системы еченных публикаций<br>Просмотрите краткое руководство.       |              |
| Основной поиск 🔽<br>Пример: oil spill* medit               | erranean 🕑 Та<br>+ Добавить поле   Выполнить сброс формы                                                                                         | Тема 🛩 Поиск                                                                                                    | Щелкните здесь для<br>получения советов<br>по улучшению<br>поиска.   |              |
| ПЕРИОД<br>Все годы ~<br>С 1995 ~ по 20<br>ДРУГИЕ ПАРАМЕТРЫ | Регистрация<br>Адрес эл. почты: amalyarevich2016@ Приме<br>Введите адрес<br>электронной почты еще<br>раз: amalyarevich2016@ Зачем<br>. А<br><br> | ечание. Если вы уже зарегистрированы для использо<br>лужбы Thomson Reuters, выполните вход.<br>« нужно регистрироваться в Web of Science?<br>Автоматический вход<br>Доступ к сохраненным поисковым запросам и истори<br>Создание оповещений<br>Добавление ссылок в библиотеку EndNote<br>Выбор предпочтительной начальной базы данных иг<br>Обновление личных данных | ования продукта<br>ии поиска<br>ли продукта                          |              |
| <ul> <li>Отзывы и поддержка<br/>пользователей</li> </ul>   | Подтверждение электронной                                                                                                    | почты                                                                                                    |                                                                      | 8            |
| Web of Science — это един                                  | необходимо подтвердить ваш<br>amalyarevich2016@gmail.com<br>или нажмите сюда, чтобы от<br>Пожалуйста, скопируйте и вст                           | адрес электронной почты. Сообщен<br>n. Если вы не получили сообщение в<br>править сообщение еще раз.<br>гавьте в поле ниже код, указанный в                                                                                                    | ие было отправлено на:<br>в течение 5 минут, проверьте<br>сообщении: | папку "Спам" |

Продолжить

## Регистрация на сайте Web of Science

| Регистрация                                                                |                                                                                                    | 8                                                                                                    | Регистрироваться необходимо на                                                                                                    |
|----------------------------------------------------------------------------|----------------------------------------------------------------------------------------------------|----------------------------------------------------------------------------------------------------|----------------------------------------------------------------------------------------------------|
| * Адрес эл. почты:<br>* Имя:<br>* Фамилия:<br>Средний инициал:<br>*Пароль: | аmalyarevich2016@gmail.com<br>(дополнительно)<br>Инструкции по работе с паролем<br>Должен быть не менее 8 символов (без<br>- как минимум 1 цифру: 0 - 9<br>- как минимум 1 букеенный символ, с у                                                                                                    | пробелов) и содержать:<br>четом регистра                                                                      | латинице!                                                                                                    |
| * Повторить ввод нового<br>пароля:                                         | Пример: 1sun%moon                                                                                                    |                                                                                                    |                                                                                                    |
| * Главная роль:                                                            | Выберите главную роль                                                                                                    |                                                                                                    |                                                                                                    |
| * Предметная область:                                                      | Выберите предметную область 🖉                                                                                                    |                                                                                                    |                                                                                                    |
| Использованное<br>библиографическое<br>программное обеспечение:            | Выбрать использованное библиогра                                                                                                    | фическое программное обеспечение 💌                                                                            |                                                                                                    |
| * Доп. вход/Доп. выход:                                                    | <ul> <li>Получать обучающие материалы, уве<br/>и другие материалы по электронной г</li> <li>Не получать обучающие материалы,<br/>и другие материалы по электронной г</li> </ul>                                                                                                    | адомления, объявления<br>почтв.<br>уведомления, объявления<br>почте.                                          |                                                                                                    |
| Войти автоматически:                                                       | Выполнять вход автоматически.<br>(Выберите, необходимо ли выполнять<br>of Science. Для этой функции использ                                                                                                    | ь вход автоматически при каждом доступе к Web                                                                 |                                                                                                    |
|                                                                            | <ul> <li>Я использую общий компьютер или н<br/>(Пользователям общих компьютеров</li> </ul>                                                                                                    | Регистрация                                                                                                   | 8                                                                                                    |
| * Пользовательское соглашение:                                             | УСЛОВИЯ ИСПОЛЬЗОВАНИЯ WEB О<br>продукту, загрузку или извлечение обс<br>продукта, необходимого для действий,<br>рамках рабочих обязанностей, и вклю<br>данных в рабочие документы и отчеть<br>отчеты создактся в интересах вашей и<br>собственностя в интересах вашей и<br>собственностью), или когда такие доку<br>получения выгоды третьими сторонам<br>извлеченные данные не являются зна<br>и отнатов и использиются только в нел<br>« | Благодарим за регистраци<br>Примечание. статус "Вход и<br>защиты личной информаци<br>Адрес электронной почты, | ню, А. М., Выполнен вход в Web of Science.<br>зыполнен" отображается в верхней части каждой страницы. Для<br>и не забывайте выходить каждый раз, когда завершается сеанс.<br>аводимый при входе: amalyarevich2016@gmail.com. |
|                                                                            | Отправить изменения Отмена                                                                                                    |                                                                                                    | Закрыть                                                                                                    |

# Как получить ResearcherID?

| Web of Science M InCites M Journal Citation Report                         | rts® Essential Science Indicators SM EndNote TM |                                |                    | А. М. 🔻 Справка Русский 🔻                                    |                        |  |
|----------------------------------------------------------------------------|-------------------------------------------------|--------------------------------|--------------------|--------------------------------------------------------------|------------------------|--|
| WEB OF SCIENCE <sup>™</sup><br>Поиск Web of Science <sup>™</sup> Core Coll | ection 🔽                                        | Мои инструменты -              | Астория поиска     | THOMSON REUTERS <sup>-</sup><br>Список отмеченных публикаций |                        |  |
| <u>la</u>                                                                  | Сохраненные                                     | поисковые запросы и оповещения | រំហា Web of Scienc | Для получения Researcher<br>во вклалку «Мои инстру           | ID перейти<br>менты» и |  |
|                                                                            | Endblate W                                      |                                |                    | выбрать во всплывающем меню                                  |                        |  |
| Основной поиск 🞴                                                           | Encinote im                                     |                                |                    | ResearcherID                                                 |                        |  |
| Пример: oil spill* mediterranean                                           | ResearcherlD                                    |                                |                    | Шелкните здесь для<br>получения советов                      |                        |  |
|                                                                            | + Добавить поле 🕴 Выполнить сброс формы         |                                |                    | поиска.                                                      |                        |  |
| ПЕРИОД<br>Все годы •<br>С 1995 • по 2016 •<br>РУГИЕ ПАРАМЕТРЫ              |                                                 |                                |                    |                                                              |                        |  |
| <ul> <li>Отзывы и поддержка<br/>пользователей</li> </ul>                   | • Дополнительные ресурсы                        | Что нового в Web of Science?   | Mos                | я сеть Web of Science                                        |                        |  |

## Заполнение полей в ResearcherID

| First/Given Name:                | Alexsander                                                                                  | *                         | Name: Enter your name. This will be displayed on your profile pa                                                                       |
|----------------------------------|---------------------------------------------------------------------------------------------|---------------------------|----------------------------------------------------------------------------------------------------|
| Last/Family Name:                | Malyarevich                                                                                 | *                         | E-mail address: Enter your Email address so ResearcherID.com                                                                           |
| Middle Initials:                 |                                                                                             |                           |                                                                                                    |
| E-mail Address:                  | amalyarevich2016@gmail.com                                                                  | *                         |                                                                                                    |
| Institution:                     | Belarusian National Technical University                                                    | *                         | Institution: Enter the name institution at which you work. Please a<br>displayed on your profile page by default.                      |
| Sub-organization /<br>Department |                                                                                             | Add                       | Mailing Address: This information will be private by default. After                                                                    |
| Address Line 1:                  | Nezavisimosty Ave., 65                                                                      | *                         |                                                                                                    |
| Address Line 2:                  |                                                                                             |                           |                                                                                                    |
| City:                            | Minsk                                                                                       | *                         |                                                                                                    |
| County/State/Province:           |                                                                                             |                           |                                                                                                    |
| Zip/Postal Code:                 | 220013                                                                                      |                           |                                                                                                    |
| Country/Territory:               | Belarus                                                                                     | *                         |                                                                                                    |
| Password;                        | Your password is editable after you register<br>Once logged in, go to the Manage Profile pa | and login.<br>Ige.        |                                                                                                    |
| Security Question:               | lan analas an anna an an an an an an an an an an a                                          | *                         | Security Question: Select a question and provide an answer. Th                                                                         |
| Security Answe                   | *                                                                                           |                           |                                                                                                    |
| Verification Number:             | p                                                                                           |                           | Verification Number: Enter a 4-character code (like a password)                                                                        |
| Select a Role:                   | Researcher (Academic)                                                                       | *                         | Other Names: If you've published under different names or if you<br>My Publications list for use in Web of Science Core Collection; or |
| Other Names Used<br>by You:      | Malyarevich, A.                                                                             | Введите все               | Examples:<br>Smith, J. J.<br>Smith, John J.                                                                                            |
|                                  | Malyarevich, А.М.<br>Маляревич, А.<br>Маляревич, А.                                         | варианты<br>написания ФИО |                                                                                                    |
|                                  | 11000 1 Jp = 14171 1 34114                                                                  |                           | -                                                                                                    |

# Получение ResearcherID

| Congratulations                                                                                                    |                                                                                                    |
|----------------------------------------------------------------------------------------------------|----------------------------------------------------------------------------------------------------|
| Congratulations! Your ResearcherID                                                                                      | registration is now complete.                                                                                                    |
| Your ResearcherID is: Q-9264-2010                                                                                       | 5                                                                                                    |
| Please click the link below to access<br>logged in, you can add information (<br>publications to your publication lists |                                                                                                    |
| publications to Joan publication notes                                                                                  | ·                                                                                                    |
| Click here to login to ResearcherID :                                                                                   | >>                                                                                                    |
| Click here to login to ResearcherID :                                                                                   | End User License                                                                                                    |
| Click here to login to ResearcherID :                                                                                   | End User License     To continue with registration, you must accept the terms of the End User License Agreement.                                                                                                    |
| Click here to login to ResearcherID :                                                                                   | End User License         To continue with registration, you must accept the terms of the End User License Agreement.         ResearcherID Terms of Use and Privacy Policy                                                                                                    |
| Click here to login to ResearcherID :                                                                                   | End User License To continue with registration, you must accept the terms of the End User License Agreement. ResearcherID Terms of Use and Privacy Policy This agreement (Agreement) is a legal agreement between you, the user, (You or Your) and Thomson Reuters (Scientific) Inc. having its principal place of but iness located at 1500 Spring Garden Street, 4th Floor, Philadelphia, PA 19130 (TRSI, We or Our) and describes the terms and conditions on which you may access and use and TRSI will provide the ResearcherID service described in Section 1 below (the ResearcherID Service), which includes the allocation to You of a unique Researcher ID (the ResearcherID). |

### Регистрация в ORCID из ResearcherID

| DECENDCLEDID                           |                                                                                                    |
|----------------------------------------|----------------------------------------------------------------------------------------------------|
| RESEARCHERID                           |                                                                                                    |
|                                        |                                                                                                    |
|                                        |                                                                                                    |
| ORCID                                  |                                                                                                    |
| Did you know you can associate your Ol | CID ID with your ResearcherID account?                                                                                                    |
| I would like to create an ORCID rec    | ord. The Open Researcher and Contributor ID (ORCID, Inc.) is a non-profit organi<br>interact with in your professional research workflow, including manuscript sul |
| I already have an ORCID record.        | By creating an ORCID you will be able to link your ResearcherID account will                                                                                       |
|                                        | Learn more about ORCID.                                                                                                    |
| No, thank you.                         | If you choose not to get or associate an ORCID, you can do it at a later time.                                                                                     |
| Continue Remind Me Late                | e                                                                                                    |

1

### ORCID

ResearcherID ② has asked for the following access to your ORCID Record

#### o 🍫

Add a person identifier 2 Read your biographical information

This application will not be able to see your ORCID password, or other private info in your ORCID Record. Privacy Policy.

#### Already have an ORCID iD? Sign In

As per ORCID's terms and conditions, you may only register for an ORCID iD for yourself.

| First name                  | st name A.                 |     |  |  |
|-----------------------------|----------------------------|-----|--|--|
| Last name                   | Malyarevich                |     |  |  |
| Email                       | amalyarevich2016@gmail.com | *   |  |  |
| Re-enter email              | amalyarevich2016@gmail.com | *   |  |  |
| Create an ORCID<br>password |                            | * 0 |  |  |
| Confirm ORCID<br>password   |                            | *   |  |  |

Your ORCID iD connects with your ORCID Record that can contain links to your research activities, affiliations, awards, other versions of your name, and more. You control this content and who can see it.

By default, who should be able to see information added to your ORCID Record?

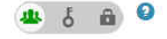

#### Email frequency

The ORCID registry provides notifications about things of interest, like changes to your ORCID record and new and events. How often would you like these notifications delivered to you via email?

### Возврат из ORCID в ResearcherID и воможность обмена данными между системами

| RESEARCHERID                                                                                                    |                         |                                                  |                                                                                      |
|----------------------------------------------------------------------------------------------------|-------------------------|--------------------------------------------------|--------------------------------------------------------------------------------------|
| ORCID                                                                                                    |                         |                                                  |                                                                                      |
| You have an ORCID associated with your ResearcherID. Da                                                                  | ata can be exchanged be | tween your ORCID and ResearcherID accou          | Ints. More information                                                               |
| What data would you like to exchange between Researcher                                                                  | ID and ORCID?           | Обмен данными<br>профиля                         |                                                                                      |
| Protite da<br>Send ResearcherID publications to my ORCID accou<br>Retrieve ORCID publications into my ResearcherID accou | ta Go<br>nt Go<br>nt Go | Экспорт публикаций<br>из ResearcherID в<br>ORCID |                                                                                      |
|                                                                                                    | Back to My Resea        | rcher Profile                                    |                                                                                      |
| Импорт публикаций<br>в ResearcherID из<br>ORCID                                                                          | i                       |                                                  | Community Forum   Register   FAQ<br>Support   Privacy Policy   Terms of Use   Logout |

### Способы добавления публикаций в профиль ResearcherID

| alyarevich, Alexsanc<br>searcherlD: 0-9264-200<br>bther Names: Malyarevic<br>E-mail: amalyarevi<br>URL: http://www.<br>Subject: Enter a Ke<br>ORCID: http://wrwd<br>Excha | Carl A Staty         Reservaburble Law         Parallel Management Addatagement Addatagement A                                                                                                    | RESEARCHERID                                                                                                    |                                                                                                    |                                                                                                    |
|----------------------------------------------------------------------------------------------------|----------------------------------------------------------------------------------------------------|----------------------------------------------------------------------------------------------------|----------------------------------------------------------------------------------------------------|----------------------------------------------------------------------------------------------------|
| ription: Enter a Desc<br>/ URLs:                                                                                                    | ngan -                                                                                                    | Home My Researcher Profile                                                                                                    | Refer a Colleague Logout Search                                                                                                    | n Interactive Map EndNote >                                                                                                    |
| ions<br>ions (0)<br>ations ><br>trics<br>dd<br>dd<br>iriD labs<br>adge<br>ion Network<br>iles Network<br>a Groups                                                         | My Publications: View Use the late display all the publications that you have authored. Adding publications to the last View can ad publications by available of Discove <sup>110</sup> scattering Me of Discove <sup>110</sup> Care Collection, using Evaluation <sup>110</sup> in uselessing a like of Discove <sup>110</sup> scattering Me of Discove <sup>110</sup> Care Collection, using Evaluation <sup>110</sup> in uselessing a like of Discove <sup>110</sup> Scattering Me of Discove <sup>110</sup> Care Collection and the of Discove <sup>110</sup> Scattering Me of Discove <sup>110</sup> Care Collection, using Evaluation <sup>110</sup> for use a scattering Me of Discove <sup>110</sup> Care Collection and the of Discove <sup>110</sup> Scattering Me of Discove <sup>110</sup> Care Collection and the of Discove <sup>110</sup> Care Collection and the Oil Care Collection and the of Discove <sup>110</sup> Care Collection and the of Discove <sup>110</sup> Care Collection and the of Discove <sup>110</sup> Care Collection and the of Discove <sup>110</sup> Care Collection and the of Collection and the of Collecti | Add to: My Publications Return to<br>sent dia to the means of t<br>per matrix the association of the association of the publication to your Publication List, sel<br>Note: Depending on your permission to access                                                                                                    | o <b>My Researcher Profile</b><br>ect one of the options below by clicking a link.<br>Web of Science <sup>TM</sup> and Web of Science <sup>TM</sup> Core Colle                                                                                                    | ection, you will have one or more of the following (                                                                                                    |
| tion List 1 (0)<br>bitations<br>Metrics<br>( Add<br>tion List 2 (0)<br>bitications<br>Metrics<br>( Add                                                                    | More information                                                                                                    | Option 1:<br>WEB OF SCIENCE"                                                                                                    | Option 2:<br>ENDNOTE                                                                                                    | Option 3:<br>🕞 Upload RIS file.                                                                                                    |
| icite again<br>se these lines                                                                                                    |                                                                                                    | <ul> <li>Search Web of Science         <ul> <li>Use this option to search Web of Science. Depending on your subscription, this can include articles, books, patents, and more.</li> </ul> </li> <li>Search Web of Science Core Collection         <ul> <li>Use this option to search Web of Science Core Collection. Depending on your subscription, this includes the world's leading scholarly literature in the sciences, social sciences, arts, and humanities and proceedings of international conferences, symposia, seminars, colloquia, workshops, and conventions.</li> </ul> </li> <li>Search Web of Science Core Collection Distinct Author Sets         <ul> <li>Use this option to search Web of Science Core Collection Distinct Author Sets</li> <li>Use this option to search Web of science core Science Core Collection Distinct Author Sets</li> </ul> </li></ul> | Go to EndNote<br>Use your EndNote account to add<br>articles and manage your<br>ResearcherID publication lists.<br>Already use EndNote? You can<br>transfer your ResearcherID publication<br>lists between the desktop and web<br>effortlessly. Learn about the additional<br>features available in EndNote to<br>accelerate your research including find<br>full text automatically and access to<br>over 3,700 publishing styles.<br>Search Online Resources using<br>EndNote<br>With EndNote, you can collect<br>references from online resources<br>including PubMed and more.<br>- Help/Tutorials<br>- Learn more at EndNote.com | Upload an RIS file (from<br>EndNote, RefMan or other<br>reference software)<br>You can upload an RIS formatted text<br>file. The RIS file format is a tagged<br>format for expressing bibliographic<br>citations. |

### Загрузка публикаций из WoS

| Add to: My Put                                                           | Dications Return to My Researcher Profile                                                                                                    | Return to Add Menu                                     |                                                                                                    |                                                  |                                                    |                                |
|--------------------------------------------------------------------------|----------------------------------------------------------------------------------------------------|--------------------------------------------------------|----------------------------------------------------------------------------------------------------|--------------------------------------------------|----------------------------------------------------|--------------------------------|
| Search Web of Scien                                                      | ce for Articles   Search Web of Science Core Collection f                                                                                                    | or Articles   Search Web of Scie                       | ence Core Collection for Distinct Author Se                                                                       | ts   Upload an RIS file (from EndNote, RefMan, o | other reference software)   Go to EndNote   Search | Online Resources using EndNote |
| Web of Science - Art                                                     | icle Search                                                                                                    |                                                        |                                                                                                    |                                                  |                                                    |                                |
| Step 1 of 2 : Enter y<br>Search Tips                                     | our surname and up to 3 initials (no spaces), *Requi                                                                                                    | red Field.                                             |                                                                                                    |                                                  |                                                    |                                |
| Last/Family Name:<br>First Initial(s):<br>Topic:                         | Malyarevich<br>Example: Johanson<br>A* *<br>Example: A*<br>Example: cancer* OR tumour<br>Search Clear (Results are displayed below.                                                            | * Source Title:<br>Publication Year:<br>Address:       | Example: Clinical Nuclear Medicine<br>Example: 2001 or a range 1992-2001<br>Minsk<br>Example: Yale Univ SAME hosp |                                                  |                                                    |                                |
| Articles: 94 record                                                      | s) returned                                                                                                    |                                                        |                                                                                                    |                                                  |                                                    |                                |
| Step 2 of 2 : Select                                                     | records on this page and add them to your list before                                                                                                    | navigating to other pages. No                          | ote that page navigation automatically su                                                                         | ibmits the selections on the page to your list.  |                                                    |                                |
|                                                                          |                                                                                                    |                                                        |                                                                                                    |                                                  |                                                    | Sort by: Date P                |
| 51. Title: Diodi<br>Author(s):<br>Source: Al<br>Times Cite<br>DOI: 10.10 | e-pumped Nd : YVO4 and Nd : KGd(WO4)(2) 1.3 mu m la<br>Savitski, VG; Malyarevich, AM: Yumashev, KV; et al.<br>PPLIED PHYSICS B-LASER'S AND OPTIC'S Volume: 76<br>d; 11<br>07/s00340-002-1070-x | Isers passively Q-switched with                        | PbS-doped glass                                                                                                   |                                                  |                                                    |                                |
| 52. Author(s):<br>Source: PF<br>Times Cite<br>DOI: 10.11                 | ast exciton recombination in PDS quantum dots<br>Savitski, VG; Posnov, NN; Malyarevich, AM; et al.<br>IOTONICS, DEVICES, AND SYSTEMS II Volume: 5036 F<br>d; 0<br>17/12.498356                 | Pages: 372-375 Published: 200                          | 33                                                                                                    |                                                  |                                                    |                                |
| 53. Title: PbS-<br>Author(s):<br>Source: Al<br>Times Cite<br>DOI: 10.10  | doped phosphate glasses saturable absorbers for 1.3-m<br>Savitski, VC; Posnov, NN; Prokoshin, PV; et al.<br>PPLIED PHYSICS B-LASERS AND OPTICS Volume: 75<br>d; 29<br>07/s00340-002-0951-3     | u m neodymium lasers<br>Issue: 8 Pages: 841-846 Publis | shed: DEC 2002                                                                                                    |                                                  |                                                    |                                |
| 54, Title: Spec<br>Author(s):<br>Source: Of<br>Times Cite<br>DOI: 10.11  | troscopic properties of magnesium aluminosilicate glass<br>Malyarevich, AM; Denisov, IA; Yumashev, KV; et al.<br>PTICS AND SPECTROSCOPY Volume: 93 Issue: 4 Page<br>d; 5<br>34/1.1517081       | -ceramics doped with divalent o                        | cobaltions<br>02                                                                                                  |                                                  |                                                    |                                |
| 55. Title: Optic<br>Author(s):<br>Source: JC<br>Times Cite<br>DOI: 10.13 | al absorption and luminescence study of coball-doped m<br>Malyarevich, AM; Denisov, IA; Yumashev, KV; et al.<br>JURNAL OF THE OPTICAL SOCIETY OF AMERICA B-C<br>d: 25<br>64/JOSAB.19.001815    | nagnesium aluminosilicate glas                         | ss ceramics<br>Issue: 8 Pages: 1815-1821 Published: At                                                            | JG 2002                                          |                                                    |                                |

### Создание файла в формате RIS в Google Академия

| - Contraction |                                                    | Belarusiar<br>лазерные<br>Подтверж<br>Мой проф                                          | n National Techni<br>технологии обр<br>ден адрес элек<br>мль доступен в  | cal University<br>работки матер<br>стронной почть<br>сем    | иалов<br>ы в домене bn | tu.by - Главная страни | ца   | Индексы<br>цитирований<br>Статистика  | Bce           | <b>Q</b><br>Начиная с 2011<br>г.<br>652 |
|---------------|----------------------------------------------------|-----------------------------------------------------------------------------------------|--------------------------------------------------------------------------|-------------------------------------------------------------|------------------------|------------------------|------|---------------------------------------|---------------|-----------------------------------------|
|               | Изменить<br>фотографию                             |                                                                                         |                                                                          |                                                             |                        |                        |      | цитирования<br>h-индекс<br>i10-индекс | 23<br>38      | 13<br>21                                |
| Ξ             | Название                                           | >> Объединить                                                                           | 🗑 Удалить                                                                | 🛓 Экспорт                                                   |                        | Процитировано          | Год  |                                       |               |                                         |
|               | PbS dope<br>and Q-sw<br>V Savitski,<br>Advanced S  | ed glass passive s<br>itched solid state<br>AM Malyarevich, PV<br>Solid State Lasers, W | saturable absor<br>lasers at 1.06<br>Prokoshin, KV Yu<br>/84             | BibTeX<br>EndNote<br>RefMan                                 | cked                   | 1                      | 2001 | 2008 2009 2010                        | 2011 2012 201 | 3 2014 2015 2016                        |
|               | Er: Glass<br>(Se) quan<br>AM Malyare<br>Lasers and | and Ho: YAG las<br>atum dot saturable<br>wich, IA Denisov, NM<br>Electro-Optics Europ   | ers passively C<br>e absorbers<br>N Posnov, VG Sav<br>De, 2000. Conferen | CSV<br>Switched with<br>itsky, PV Prokos<br>ce Digest, 2000 | hin,<br>Conference     | 1                      | 2000 | Соавторы Изм<br>Нет соавторов         | ленить        |                                         |
| 2             | Нелинейн<br>нанокрис<br>КВ Юмашен<br>Квантовая     | но-оптические си<br>таллов CuS<br>в. АМ Маляревич, Г<br>электроника 24 (8),             | войства оксиді<br>1В Прокошин, МВ<br>741-745                             | ированных<br>Артемьев, ВС Г                                 | урин,                  | 1                      | 1997 |                                       |               |                                         |
|               | Nonlinear<br>Surface<br>KV Yumash<br>MRS Proce     | Optical Propertie<br>nev, VP Mikhailov, Al<br>edings 405, 289                           | es of CuS Nanc                                                           | Prokoshin, VS (                                             | Modified<br>Gurin,     | ä                      | 1995 |                                       |               |                                         |

## Загрузка файла в формате RIS

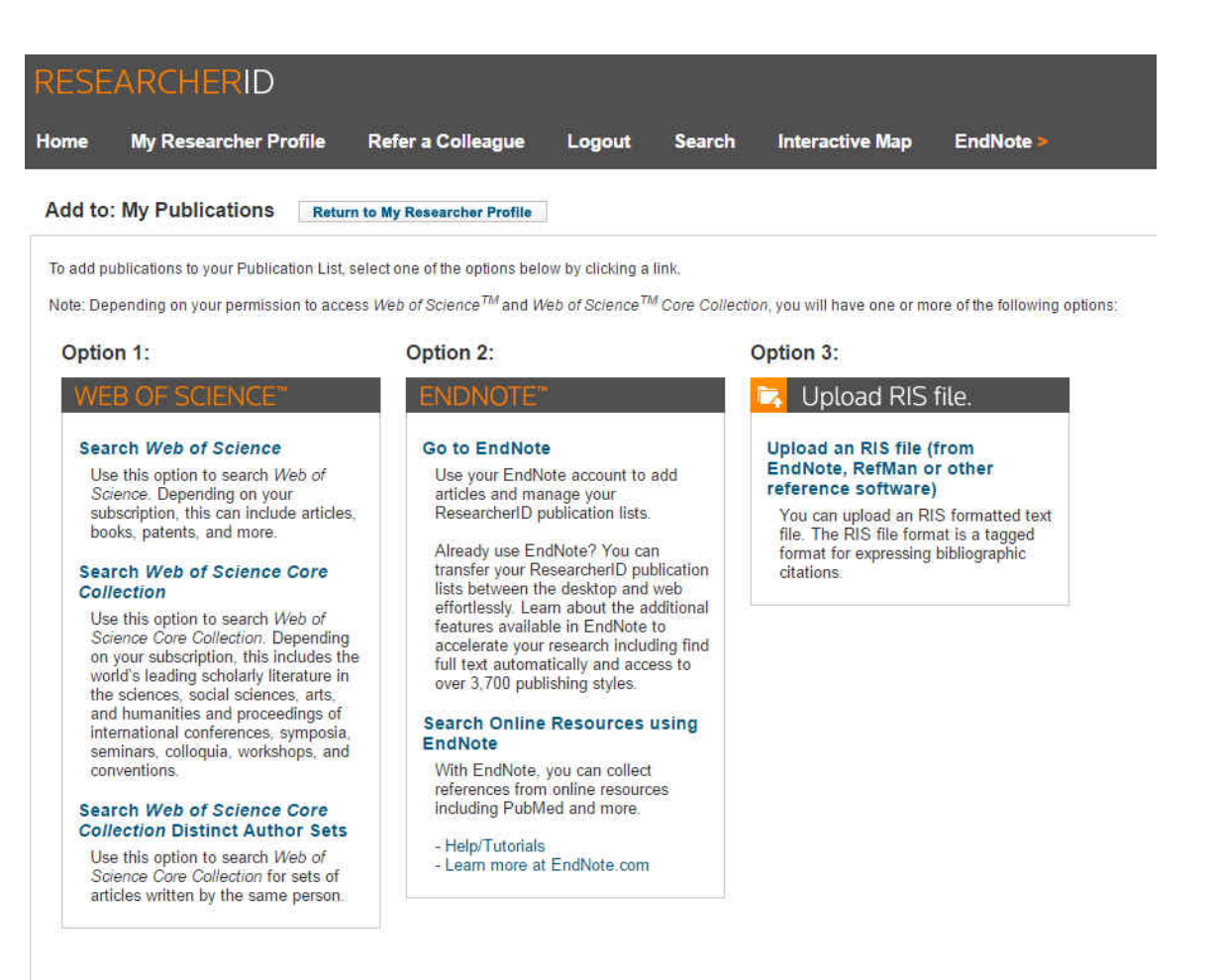

# Загрузка файла в формате RIS

| RESEARCHERI                                                                        | D                                                                                                    |
|------------------------------------------------------------------------------------|----------------------------------------------------------------------------------------------------|
| Home My Researche                                                                  | er Profile Refer a Colleague Logout Search Interactive Map EndNote >                                                                                                    |
| 2                                                                                  | Notice:                                                                                                    |
|                                                                                    | The file is empty or the file path entered is not valid. Please browse for the correct file or type in the correct file path.                                                                                                    |
| Add to: My Publicatio                                                              | INS Return to My Researcher Profile Return to Add Menu                                                                                                    |
| Search Web of Science for Arti                                                     | icles   Search Web of Science Core Collection for Articles   Search Web of Science Core Collection for Distinct Author Sets   Upload an RIS file (from EndNote, RefMan, or other reference software)   Go to EndNote   }                                                     |
| Upload an .RIS file                                                                |                                                                                                    |
| You can upload an RIS-forma<br>Browse for your RIS file:<br>Выберите файл citation | atted file, which can be exported from EndNote, RefMan, or other reference software. The RIS format is a tagged file format. More information and samples                                                                                                    |
|                                                                                    | Community Forum   Register   FAQ<br>Support   Privacy Policy   Terms of Use   Logout                                                                                                    |
| Но                                                                                 | ome My Researcher Profile Refer a Colleague Logout Search Interactive Map EndNote >                                                                                                    |
| A                                                                                  | Add to: My Publications Return to My Researcher Profile Return to Add Menu<br>earch Web of Science for Articles   Search Web of Science Core Collection for Articles   Search Web of Science Core Collection for Distinct Author Sets   Upload an RIS file (from EndNote, Re |
| Ut                                                                                 | pload an .RIS file                                                                                                    |
| Y                                                                                  | our file has uploaded successfully. 32 item(s) have been added to My Publications.                                                                                                    |
| B                                                                                  | ou can upload an RIS-formatted file, which can be exported from EndNote, RefMan, or other reference software. The RIS format is a tagged file format. More information and sample<br>trowse for your RIS file:<br>Выберите файл Файл не выбран Upload File Clear             |

### Загруженные статьи из в формате RIS

| Malyarevich, Alexsander Get A Badge ResearchorlD Labs dy Show only your public data                        |                                                               | Manage Profile | Preview Public Version |
|----------------------------------------------------------------------------------------------------|---------------------------------------------------------------|----------------|------------------------|
| ResearcherID: Q-9264-2016                                                                                  | My Institutions (more details)                                |                | <b>A</b>               |
| Other Names: Malyarevich, А.; Malyarevich, А.М.; Маляревич, А.; Маляревич, А.М.; Malyarevich, Alexander M. | Primary Institution: Belarusian National Technical University |                |                        |
| E-mail: amalyarevich2016@gmail.com                                                                         | Sub-org./Dept:                                                |                |                        |
| URL: http://www.researcherid.com/rid/Q-9264-2016                                                           | Role: Researcher (Academic)                                   |                |                        |
| Subject: Enter a Subject                                                                                   | Joint Affiliation:                                            |                |                        |
| Keywords: Enter a Keyword                                                                                  | Sub-org./Dept:                                                |                |                        |
| ORCID: http://orcid.org/0000-0003-0508-5560                                                                | Role:                                                         |                |                        |
| Exchange Data With ORCID                                                                                   | Past Institutions:                                            |                |                        |
| Description: Enter a Description                                                                           |                                                               |                |                        |
| My URLs:                                                                                                   |                                                               |                |                        |

| My Publications                                                                         | My Publications: View Manag                                                                                                    | e List Add Publications |  |  |  |  |  |  |  |
|-----------------------------------------------------------------------------------------|----------------------------------------------------------------------------------------------------|-------------------------|--|--|--|--|--|--|--|
| My Publications (126)<br>View Publications ><br>Citation Metrics                        | This list is to be used for publications that you have authored. You have the ability to make this list public or private. If public, then visitors of ResearcheriD can see your scholarly output, and your list will be sent to the Web of Science (click here for more information). Click on the Manage Profile button at the top-right corner of the page and select the Publication Lists tab to change the privacy settings of your data. |                         |  |  |  |  |  |  |  |
| Manage   Add                                                                            | 126 publication(s) A Page 1 of 3 Go A Sort by: Publication Year                                                                                                    | Results per page: 50 💌  |  |  |  |  |  |  |  |
| ResearcherID labs<br>Create A Badge<br>Collaboration Network<br>Citing Articles Network | 1. Title: Device for measument of relaxation time of the bleached state of optical materials by the &quot.pump-probe&quot. method in sub-mu s time domain<br>Author(s): Glazunov. I. V.; Skoptsov, N. A.; Malyarevich, A. M.; et al.<br>Source: Devices and Methods of Measurements Volume: 7 Issue: 1 Pages: 24-31 Published: 2016<br>Times Cited: 0<br>DOI: 10.2112/2220.9506.2016.7.1.24.31                                                  | added<br>21-Nov-16      |  |  |  |  |  |  |  |
| Publication Groups                                                                      | 2 The Shushis shorther framework data and an a mixture of Colleda. Zo2SiOL and Col2nO nanoconstals                                                                                                    | added                   |  |  |  |  |  |  |  |
| Publication List 1 (0)<br>View Publications<br>Citation Metrics<br>Manage   Add         | Author(s): Loliko, P.; Dymshits, O. S.; Within, V. V.; et al.<br>Source: Applied Optics Volume: 55 Issue: 21 Pages: 5505-5512 Published; JUL 20 2016<br>Times Cited: 0<br>DOI: 10.1364/AO.55.005505                                                                                                    | 21-Nov-16               |  |  |  |  |  |  |  |
| Publication List 2 (0)<br>View Publications<br>Citation Metrics<br>Manage   Add         | 3. Title: Structure and nonlinear optical properties of novel transparent glass-ceramics based on Co2+:ZnO nanocrystals<br>Author(s): Loiko, P.A.: Dymshits, O. S.: Vitiún, V. V.; et al.<br>Source: Laser Physics Letters Volume: 13 Issue: 5 Published: MAY 2016<br>Times Cited: 1<br>DOI: 10.1088/1612-2011/13/5/055803                                                                                                    | added<br>21-Nov-16      |  |  |  |  |  |  |  |
| Help<br>Refer a Colleague<br>How to use these lists                                     | 4. Title: ОПТИЧЕСКИЕ СВОЙСТВА ПРОЗРАЧНЫХ КОБАЛЬТ-СОДЕРЖАЩИХ СТЕКЛОКРИСТАЛЛИЧЕСКИХ МАТЕРИАЛОВ МАГНИЕВОАЛЮМОСИЛИКАТНОЙ СИСТЕМЫ С ДОБАВКОЙ ОКСИДА ГАЛЛИЯ ДЛЯ ПАССИВНЫХ ЗАТВОРОВ<br>Author(s): ЛОЙКО, ПА: СКОПЦОВ, НА; ДЫМШИЦ, ОС; et al.<br>Source: ОПТИКА И СПЕКТРОСКОПИЯ Volume: 121 Issue: 4 Pages: 547-552 Published: 2016                                                                                                    | added<br>21-Nov-16      |  |  |  |  |  |  |  |
|                                                                                         | <ol> <li>Title: Прибор для измерения времени репаксации просветленного состояния оптических материалов методом «возбуждение-зондирование» в субмикросекундном диапазоне<br/>Author(s): Глазунов, ИВ; Скопцов, НА; Маляревич, АМ; et al.</li> </ol>                                                                                                    | added<br>21-Nov-16      |  |  |  |  |  |  |  |
|                                                                                         | <ol> <li>Title: Расчет и моделирование двухпроходового усилителя импульсов на кристаллах АИГ: Nd3+ с ламповой накачкой<br/>Author(s): Пляего, ЭР: Просяновский, ПН; Кондраток, НВ; et al.</li> </ol>                                                                                                    | added<br>21-Nov-16      |  |  |  |  |  |  |  |
|                                                                                         | <ol> <li>Title: Device for measuring of thermal lens parameters in laser active elements with a probe beam method<br/>Author(s): Zakharova, A. N.; Loiko, P. A.; Malyarevich, A. M.; et al.<br/>Source: Devices and Methods of Measurements Volume: 6 Issue: 2 Pages: 127-138 Published: 2015<br/>Times Cited: 0.</li> </ol>                                                                                                    | added<br>21-Nov-16      |  |  |  |  |  |  |  |
|                                                                                         | 🗿 🔩 🤌 🚞 👧 🔣 🔄 🧭 🔐                                                                                                    | RU 🕐 🛱 🔺 🥑 隆 🍫 🖞        |  |  |  |  |  |  |  |

# Экспорт данных из ResearcherID в ORCID

RESEARCHERID

| ORCID                                                        |                                                                                |
|--------------------------------------------------------------|--------------------------------------------------------------------------------|
| You have an ORCID associated with your ResearcherID. Data of | an be exchanged between your ORCID and ResearcherID accounts. More information |
| What data would you like to exchange between ResearcherID a  | nd ORCID?                                                                      |
| Profile data                                                 | Go                                                                             |
| Send ResearcherID publications to my ORCID account           | Go                                                                             |
| Retrieve ORCID publications into my ResearcherID account     | Go                                                                             |
|                                                              | Back to My Researcher Profile                                                  |
|                                                              |                                                                                |

Community Forum | Register | FAQ Support | Privacy Policy | Terms of Use | Logout

## Алгоритм регистрации в ORCID по ссылке <u>http://orcid.org</u>

- 1. Зайдите на сайт ORCID: <u>http://orcid.org</u>
- 2. Выберите язык интерфейса. Панель выбора языка находится в правом верхнем углу экрана.
- 3. Заполните анкету и правильно укажите название Университета: Belarusian National Technical University.
- 4. Подтвердите ваш электронный адрес. Нажмите на ссылку в письме, которое придет вам на e-mail, указанный в анкете.
- 5. Теперь у вас есть ORCID. Номер состоит из 16 цифр.
- 6. Синхронизируйте ваши публикации и профили с Scopus (Author ID) и Web of Science (Researcher ID).

### Статистика ORCID

- Действующие ORCID iD 2 719 616.
- ORCID iD, содержащие в записи по крайней мере одну работу 559 191.
- Публикации, массивы данных, патенты и другие результаты научной деятельности - 16 649 242.
- Уникальные цифровые идентификаторы объектов (DOI) 7 301 353.

| Search                                                          |                                                     |                                                               |                                     | Q 🛱                  | English               | •           |
|-----------------------------------------------------------------|-----------------------------------------------------|---------------------------------------------------------------|-------------------------------------|----------------------|-----------------------|-------------|
| ORCID                                                           | FOR RESEARCHERS                                     | FOR ORGANIZATIONS                                             | ABOUT                               | HELP                 | SIGN OUT              |             |
| Connecting Research<br>and Researchers                          | MY ORCID RECORD INBOX (                             | ACCOUNT SETTINGS DEV                                          | ELOPER TOOLS                        | LEARN MORE           |                       |             |
|                                                                 |                                                     |                                                               |                                     | 2,763,353            | ORCID IDs and countin | g. See more |
|                                                                 | We have received repor<br>temporarily disabled this | ts of problems with institu<br>s service until the issue is d | tional sign-in to<br>agnosed and re | ORCID for<br>solved. | some users, so hav    | /e          |
| A.<br>Maivarevich                                               | Biography                                           |                                                               |                                     |                      | / 4                   | 6 🖻         |
|                                                                 | ✓ Education (0)                                     |                                                               |                                     |                      | + Add education       | 11 Sort     |
| Dorcid.org/0000-0003-0508-5560                                  | You haven't added any                               | education, add some n                                         | ow                                  |                      |                       |             |
| View public version                                             | ✓ Employment (I)                                    |                                                               |                                     |                      | + Add employment      | 11 Sort     |
| Get a QR Code for your iD 🛛                                     | Belarusian National                                 | Technical University:                                         | Minsk, Belar                        | us                   |                       | δ 🛍         |
| ✓ Also known as<br>Malyarevich, Alexander M., A.M.<br>Маляревич | Source: A. Malyarevich                              |                                                               | с                                   | reated: 2016-11      | -21                   | 1           |
| Country                                                         | ✓ Funding (0)                                       |                                                               |                                     |                      | + Add funding         | 11 Sort     |
| Belarus                                                         | You haven't added any                               | funding, add some now                                         | ,                                   |                      |                       | 100         |
| × Keywords                                                      | ✓ Works (126)                                       |                                                               |                                     | + Add w              | orks 📝 Bulk edit      | 11 Sort     |
| ✓ Websites                                                      | Device for measurm<br>state of optical mate         | nent of relaxation time<br>erials by the "pu<br>time domain   | e of the blea<br>mp-probe&c         | ched<br>quot;        | •                     | δ 🛱         |
| / Emails                                                        | Devices and Methods of                              | Measurements                                                  |                                     |                      |                       |             |
| amalyarevich2016@gmail.com                                      | DOI: 10.21122/2220-950                              | 6-2016-7-1-24-31<br>679800003                                 |                                     |                      |                       |             |
| Other IDs                                                       | URL: http://gateway.web                             | ofknowledge.com/gateway/                                      | Gateway.cgi?G\                      | WVersion=28          | kSrcAuth              |             |
| ResearcherID: Q-9264-2016                                       | Source: ResearcherID                                |                                                               | G                                   | Preferred sour       | ce                    | ₽÷ 🖻        |

Saturable absorber: transparent glass-coramics based on a

# ORCID

 ID представляет собой 16-значный числовой код, согласованный со стандартом ISO (ISO 27729). ORCID ID
 это URI, поэтому отображается как

адрес вида <u>http://orcid.org/xxxx-xxxx-</u>

XXXX-XXXX

# Возможности ORCID

### Импорт исследовательской деятельности

• Вы можете импортировать свои публикации с других сайтов. На данный момент доступен импорт из Scopus, Australian National Data Service (ANDS) Registry, Europe PubMed Central ResearcherID и др. В дальнейшем будет доступен импорт и из других систем.

### Использование идентификатора ORCID

- Добавляйте информацию о Вашем идентификаторе ORCID при отправке публикаций, подаче документов на гранты и в прочих исследовательских процессах.
- В частности, Вы можете указать код ORCID в своем профиле РИНЦ в поле "Идентификационные коды автора".

# Синхронизация учетной записи в ORCID co Scopus Author ID

| ORCID                                      |           | ДЛЯ НАУЧН                                                                                                    | ЫХ РАБОТНИКОВ               | ДЛЯ ОРГАНИЗАL             | ций           | 0        | помощь                | РЕГИСТРАЦИЯ   |  |
|--------------------------------------------|-----------|----------------------------------------------------------------------------------------------------|-----------------------------|---------------------------|---------------|----------|-----------------------|---------------|--|
| Цифровой кли<br>истории ваши<br>публикаций | оч к<br>х | РЕГИСТРАЦИЯ                                                                                                    | ЗАРЕГИСТРИРОВАТЬСЯ          | I И ПОЛУЧИТЬ ORCID ID     | УЗНА<br>2 741 | ТЬ ПОДР  | ID ID II CACTONIA III |               |  |
| Pavel Loiko                                |           | 🗸 Образо                                                                                                    | вание (3)                   |                           | 2.741         | TOU ORC  | по по и система ид    | 11 Сортировка |  |
| ORCID ID                                   |           | Belarusian                                                                                                    | National Technic            | al University: Mir        | nsk, E        | Белор    | уссия                 |               |  |
| Borcid.org/0000-0002-4270                  | -0668     | 2010-09 в 2011-08-01                                                                                                    |                             |                           |               |          |                       |               |  |
|                                            |           | PhD (Center for                                                                                                    | r Optical Materials and Tec | hnologies)                |               |          |                       |               |  |
| Также известен как<br>Pavel A. Loiko       | •         | Источник: Pave                                                                                                    | Источник: Pavel Loiko       |                           |               |          | Создано: 2015-02-21   |               |  |
| <b>Страна</b><br>Белоруссия                | •         | <ul> <li>Belarusian National Technical University: Minsk, Белору<br/>2009-09 в 2010-08-01</li> <li>Masters degree (Laser Technique &amp; Technology Department)</li> </ul> |                             |                           |               | руссия   |                       |               |  |
| <b>Веб-сайты</b><br>KTH profile            | •         | Источник: Pave                                                                                                    | el Loiko                    | о село от на ототот и     |               | Co3,     | дано: 2015-02-21      |               |  |
| Другие ID                                  |           | Belarusian<br>2004-08 B 2009                                                                                                    | State University:<br>-08-01 | Minsk, Белорус            | сия           |          |                       |               |  |
| Scopus Author ID: 35334793                 | 300       | University Hono                                                                                                    | ours Degree in Physics (Las | er Physics and Spectrosco | py Dep        | artment) |                       |               |  |
|                                            |           | Источник: Раус                                                                                                    | el Loiko                    |                           |               | Co3      | дано: 2015-02-21      |               |  |

| ৵ Работа (7)                                                             |                     | <b>11</b> Сортировка |
|--------------------------------------------------------------------------|---------------------|----------------------|
| Universitat Rovira i Virgili: Tarragona, Испания<br>2015-01 в 2015-01-30 |                     |                      |
| Visiting Researcher (FiCMA-FiCNA group)                                  |                     |                      |
| Источник: Pavel Loiko                                                    | Создано: 2015-02-21 |                      |
| CNRS: Grenoble, Франция                                                  |                     |                      |
| 2014-10 в 2014-10-31                                                     |                     |                      |
| Visiting Researcher (NEEL Institute)                                     |                     |                      |
| Источник: Pavel Loiko                                                    | Создано: 2015-02-21 |                      |

# Синхронизация учетной записи в ORCID co Scopus Author ID

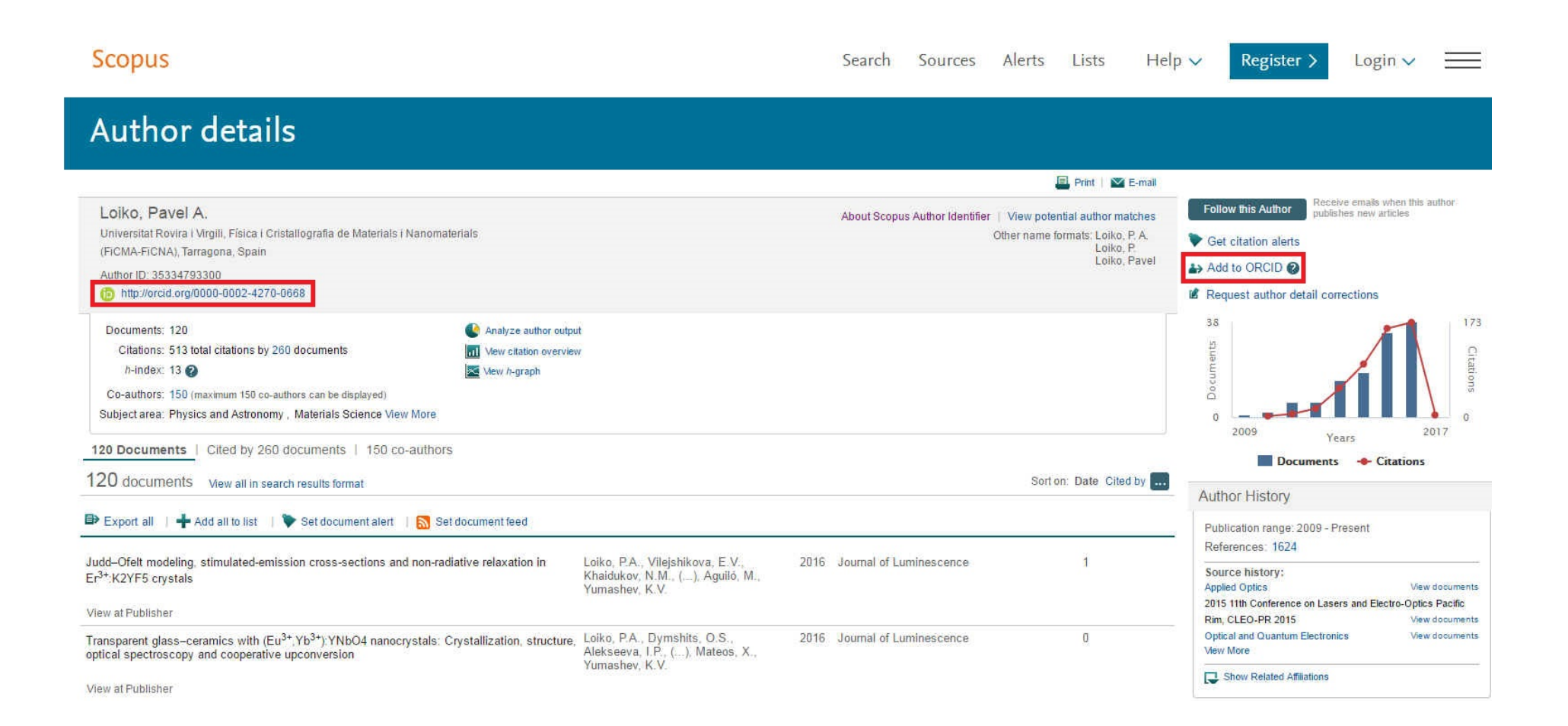

# Scopus Author ID

- Уникальный идентификатор автора в Scopus.
- Представлена следующая информация:
  - варианты имени автора,
  - перечень мест его работы,
  - количество публикаций,
  - годы публикационной активности,
  - области исследований,
  - ссылки на основных соавторов,
  - общее количество цитирований на публикации автора,
  - общее количество источников, на которые ссылается автор,
  - индекс Хирша автора т.д.

## Scopus Author ID

- При наличии доступа к базе данных через свой профиль в Scopus, а при его отсутствии через ссылку <u>http://www.scopusfeedback.com/</u>, автор может самостоятельно сделать следующее:
  - объединить несколько своих профилей в один;
  - уточнить информацию на уровне статей, отмечая свои и исключая чужие публикации в процессе работы со списком;
  - выделить все свои статьи и послать запрос по электронной почте в техническую службу Scopus.

## SPIN-код в РИНЦ

- SPIN-код персональный идентификационный код автора в SCIENCE INDEX - информационноаналитической надстройке, построенной на основе данных Российского индекса научного цитирования (РИНЦ) и предлагающей целый ряд дополнительных сервисов для авторов научных публикаций, научных организаций и издательств.
- SCIENCE INDEX позволяет проводить комплексные аналитические и статистические исследования публикационной активности российских ученых и научных организаций и получать в результате более точную и объективную оценку результатов научной деятельности отдельных ученых, научных групп, организаций и их подразделений.

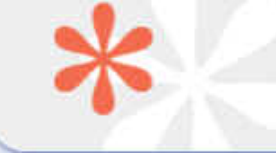

РЕГИСТРАЦИОННАЯ АНКЕТА ЮРИК ИННА ВИКТОРОВНА SPIN-код: 6098-8208

.....

# Авторы БНТУ в Научной электронной библиотеке elibrary.ru

|                     | ПАРАМЕТРЫ                                                     |
|---------------------|---------------------------------------------------------------|
|                     | Фамилия: 🚱 Персональный идентификатор автора: 🚱               |
|                     | SPIN-код:                                                     |
|                     | Город: 🔞 Страна: 🔞                                            |
|                     |                                                               |
|                     | Организация: 📀 🛛 - Искать в аффилиациях авторов в публикациях |
| e                   | Белорусский национальный технический университет              |
| НАУЧНАЯ ЭЛЕКТРОННАЯ | Тематика: 🔞 🗌 - Учитывать рубрики из анкеты автора            |
| БИБЛИОТЕКА          |                                                               |
| LIBRARY.RU          | 🗌 - показывать только авторов, имеющих публикации в РИНЦ 🔞    |
|                     | Сортировка: Порядок:                                          |
|                     | по числу цитирований 🔍 по убыванию 🔍 Очистить Поиск           |
|                     |                                                               |

# Статистика

- 382 автора в Научной электронной библиотеке elibrary.ru;
- 165 в РИНЦ,
- 106 в SCIENCE INDEX.

# Программа действий:

- обязательная регистрация каждого публикующегося сотрудника в SCIENCE INDEX;
- активная работа авторов, прошедших регистрацию, со своими списками – выявление «непривязанных» статей, поиск своих статей в пристатейной литературе и проч.;
- расширение ассортимента белорусских научных журналов на платформе elibrary.ru (как по названию, так и по глубине архивов).

# http://library.bntu.by/

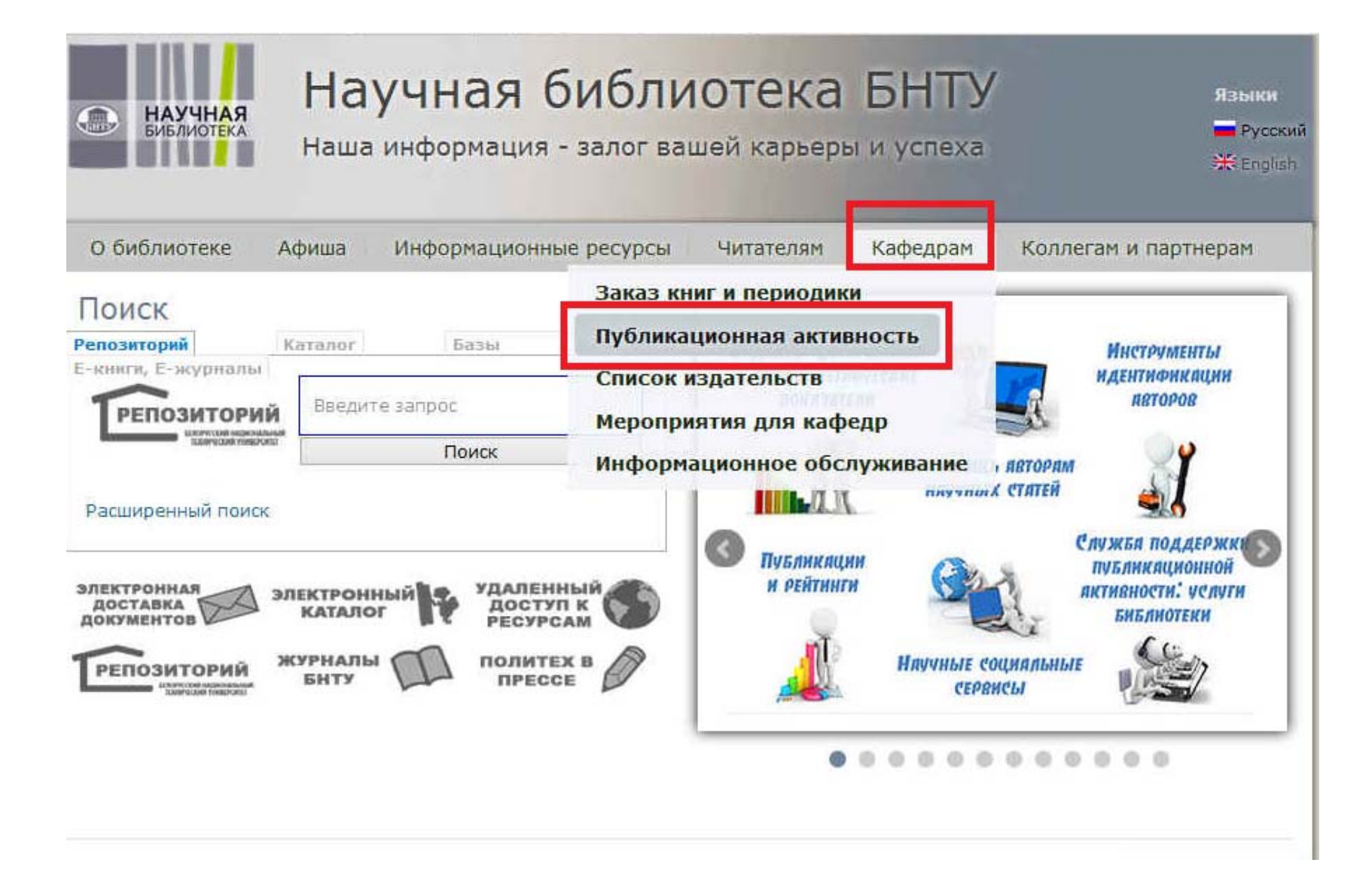

## Раздел сайта НБ БНТУ «Публикационная активность»

Индексы цитирования и библиометрические показатели

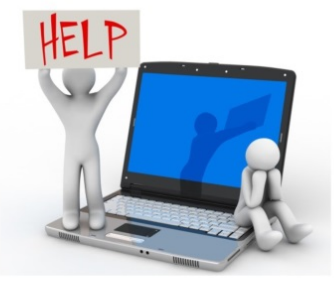

В помощь авторам научных статей Инструменты идентификации авторов

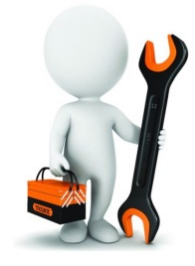

Публикации и рейтинги

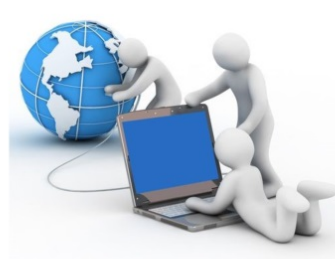

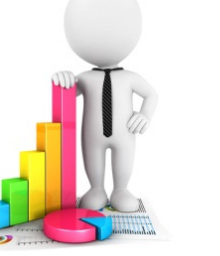

Научные социальные сервисы

Служба поддержки публикационной активности: услуги библиотеки

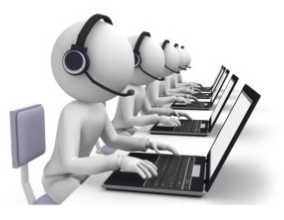

http://library.bntu.by/science

| Индексы                                                                                | і цитиров                                                                                                    | зания                                                                                                    |                                                                                                    |                                                                                                    |                                                                                                    | Индексы цитирования и                                                                                                    |
|----------------------------------------------------------------------------------------|----------------------------------------------------------------------------------------------------|----------------------------------------------------------------------------------------------------|----------------------------------------------------------------------------------------------------|----------------------------------------------------------------------------------------------------|----------------------------------------------------------------------------------------------------|----------------------------------------------------------------------------------------------------|
| Инструменты                                                                            | Массив индексируемых данных Вид                                                                                                    |                                                                                                    | Вид доступа                                                                                                    | Глубина<br>архива                                                                                                    | Отличительная<br>характеристика                                                                                                    | БИБЛИОМЕТРИЧЕСКИЕ ПОКАЗАТЕЛИ                                                                                                    |
| Meждународный<br>индекс<br>цитирования<br>Web of Science<br>(WoS)<br>(Thomson          | одный 50 миллионов записей в более чем 12000 Подг<br>наиболее значимых в мире журналах, в том данн<br>иия числе – находящихся в открытом доступе, и 150 дост<br>cience 000 материалах конференций в области необ<br>естественных, общественных, гуманитарных подп<br>наук и искусства, незначительном количестве орга |                                                                                                    | Подписная база<br>данных, для<br>доступа к которой<br>необходима платная<br>подписка той<br>организации, к                                                                                                    | с 1900 г.<br>(в<br>подписке<br>БНТУ - с<br>1995)                                                                                       | Ретроспектива БД в<br>конкретной организации<br>зависит от суммы<br>оплаченных средств, что<br>напрямую влияет на<br>отображаемые показатели.                                                                                            |                                                                                                    |
| Keuters, 2002)<br>Международный<br>индекс<br>цитирования<br>Scopus<br>(Elsevier, 2004) | книг.<br>Более 20000<br>труды кон<br>монографии,<br>патентов.                                                                                                    | Библиометрические г<br>При использовании библиометрических<br>необходимо учитывать следующее:<br>• ограничения баз данных, по которыя<br>отбора, учет различных типов источников<br>• различия в практиках публикации и<br>• не существует одного «магического и<br>Все перечисленные ниже показатели со<br>определенный фиксированный промежуто | ОКАЗАТЕЛИ<br>показателей для оценки<br>и ведется подсчет (географи<br>, качество индексации (нали<br>цитирования, характерных дл<br>индикатора», библиометричес<br>бираются в определенной б<br>к времен                                                                                                    | научной резул<br>ческий, языков<br>чие задвоений,<br>ія разных науч<br>кие показатели<br>базе данных (§                                | пьтативности отдельного ученого или<br>зой, тематический, хронологический охи<br>пропусков и т.д.);<br>ных областей;<br>и должны применяться в комплексе.<br>Scopus, Web of Science, РИНЦ, Google                                        | e Scholar) 3a                                                                                                    |
| Российский<br>индекс<br>научного<br>цитирования<br>(РИНЦ)<br>(Научная<br>электронная   | Более 7 млн.<br>4500 научных                                                                                                    | Показатели для ученых и организаций<br>• число публикаций автора, исследоват<br>• число цитирований автора, исследова<br>• среднее число цитирований статьи ав<br>• индекс Хирша (h-индекс) – предс<br>опубликовал h статей, каждая из которь<br>публикующих высококачественные статьи<br>Показатели научных журналов                            | системы<br>руководство по и<br>в настоящем сбори<br>тора, ис<br>тавляет<br>к была<br>авторон<br>в настоящем сбори<br>Список метрик "S<br>в настоящей книге                                                                                                    | МЕТРИК<br>иетрикам InC<br>нике изложень<br>иетрикам Sciv<br>нике изложень<br>Snowball Metr<br>2 дана характе                           | ОЦЕНКИ Эффективнос<br>ites<br>i описание и расчеты всех метрик, исп<br>val<br>i описание и расчеты всех метрик, исп<br>ics"<br>ристика (описание, расчет) т.н. "Snow                                                                     | СТИ НАУЧНОЙ ДСЯТСЛЬНОСТИ<br>ользуемых в аналитической системе InCites.<br>ользуемых в аналитической системе SciVal.<br>ball Metrics".               |
| библиотека<br>eLIBRARY.RU,<br>2005)                                                    |                                                                                                    | Показатели научных журналов поэволяк<br>другими журналами этой же научной дисц<br>• импакт-фактор (Impact Factor) жур<br>в течение двух предыдущих лет. Другими<br>предыдущие два года. Рассчитывается тол                                                                                                    | расчет индикато<br>иплины. В настоящей стать<br>нала – с<br>словами<br>тько по                                                                                                    | <b>ра Normalized</b><br>е изложен рас<br>нкета THE Ra<br>мая для опрос                                                                 | <b>d Citation Impact</b><br>чет индикатора "Normalized Citation Im<br><b>nkings</b><br>а академического сообщества в THE R.                                                                                                    | npact", который в рейтинге ТНЕ имеет вес в 30%.<br>ankings 2010-2014.                                                                               |
|                                                                                        |                                                                                                    | <ul> <li>SNIP (Source Normalized Impact Pe<br/>областями науки и позволяющий сравн<br/>источникам ссылок цитируемость в расчет<br/>одну статью к специальным образом вычи<br/>Он рассчитывается для изданий, входящи</li> <li>SJR (Scimago Journal Rank) – индик<br/>эзрисимости от простиха источника. Так м</li> </ul>                         | r Paper)<br>имать ж<br>те на ода<br>исленнок<br>х в базу<br>катор ур<br>катор ур<br>катор | Cards for Rese<br>информация<br>наукометрии:<br>библиометриче<br>The Leiden Mar<br>eclaration on R<br>6, или как тепе<br>ифест для нау | earch Impact Metrics<br>по теме:<br>индикаторы развития науки и техноло<br>ские индикаторы: практикум<br>lifesto for research metrics»<br>esearch Assessment<br>ерь оценивают труд ученого (сборник с<br>кометрии. Перевод А. А. Исэрова | гии<br>статей о библиометрике)                                                                                                    |
|                                                                                        |                                                                                                    |                                                                                                    | <u>Консультативную и</u><br>• отдел информаци<br>тел. 290-47-82;<br>• научно-библиогр<br>тел. 293-93-70;                                                                                                    | <u>томощь можно</u><br>ионно—библиот<br>e-mail: furs.dn<br>афический отд<br>e-mail: nbo@b                                              | получить в отделах обслуживания На<br>течного обслуживания (Я. Коласа, 16, п<br>n@yandex.by<br>дел (пр. Независимости, 65, 2 этаж, ко<br>ntu.by                                                                                          | <u>учной библиотеки БНТУ:</u><br>ком. 301, 303). Контактное лицо: Фурс Дмитрий Леонидович,<br>мн. № 269). Контактное лицо: Дыдик Наталья Сергеевна, |

#### Где искать научную информацию?

Поиск и отбор материалов - важнейший этап в алгоритме написания научной статьи.

В Научной библиотеке БНТУ представлен широкий ассортимент электронных научных ресурсов, большинство из которых предлагают функцию настройки E-mail оповещений о появлении новых публикаций и цитировании.

#### Как оформить оповещение о новых поступлениях?

| Как оформить опове                                       | щение о новых поступлен                                                                                                    | иях?                                                                                                    |                                                                                                    | UFI P                                                                                                    |  |  |
|----------------------------------------------------------|----------------------------------------------------------------------------------------------------|----------------------------------------------------------------------------------------------------|----------------------------------------------------------------------------------------------------|----------------------------------------------------------------------------------------------------|--|--|
| Название ресурса                                         | Алгоритм создания опов                                                                                                    | зещений                                                                                                    |                                                                                                    |                                                                                                    |  |  |
| EBSCO                                                    | Создание оповещений пои                                                                                                    | ICKA B EBSCOhost                                                                                                    |                                                                                                    |                                                                                                    |  |  |
|                                                          | Создание оповещений о ж                                                                                                    | <u>урнале в EBSCOhost</u>                                                                                                    |                                                                                                    |                                                                                                    |  |  |
| Scopus                                                   | <u>Создание оповещений пои</u><br>гиперссылке Set new sear                                                                                                    | <u>иска в Scopus</u> : 1) авторизуйтесь; 2) выберите вид оповец<br>ch alert; 3) введите запрос; 4) в результатах поиска на                                                                                                    | цения Search Alert, кликнув по<br>верхней панели кликните <i>Set</i>                                                                                                    |                                                                                                    |  |  |
|                                                          | Материалы экс                                                                                                    | пертов по подготовке научных о                                                                                                    | статей                                                                                                    |                                                                                                    |  |  |
|                                                          | В рубрике представлены мат<br>• Сергей Парамонов «Бренд                                                                                                    | ериалы экспертов по подготовке научных статей и програм<br>у ученого: как сделать так, чтоб нас цитировали»                                                                                                    | имы курса «Академическое письмо                                                                                                    |                                                                                                    |  |  |
|                                                          | • От подачи до распростран                                                                                                    | Рекомендации по выбору журналов для о                                                                                                    | публикования научных статей                                                                                                    |                                                                                                    |  |  |
| Web of Science                                           | <ul> <li>Сергей Парамонов «Как п</li> <li>Публикация статей в журн</li> <li>Кириллова Ольга Владими</li> <li>Д. Фарахов сКак орубии</li> </ul>                        | й Парамонов «Как п)<br>При принятии решения о выборе журнала следует учитывать так называемые квартели - категории научных журналов. В квартели и<br>икация статей в журн<br>попадает журнал по двум основным библиометрическим показателям, отражающим уровень цитируемости, то есть востребованности<br>журнала научным сообществом: импакт-фактору Journal Citation Reports (Impact Factor) в базе данных WOS и рангу SCImago(SCImago<br>Journal Rank, SIR), рассчитываемому на основе базы данных Scopus. В результате ранкирования каждый журнал попадает в один из<br>изтативает со 10. (самосо ранкирования со 0.0. со 0.0. со совое базы данных Scopus. В результате ранкирования каждый журнал попадает в один из<br>изтативает со 10. (самосо во со 0.0. совое од совое од совое со со совое со совое совое совое со совое совое |                                                                                                    |                                                                                                    |  |  |
|                                                          | <ul> <li>Как опубликовать статью і<br/>Джонсон Алан М. Составля<br/>2012. 118 с.</li> <li>On-Line курс Writing in the</li> <li>Four Levels of Writing – по</li> </ul> | первым двум квартилям — Q1 и Q2.<br>Импакт-фактор и ранг SCImago за определенный год зависят от ссылок на ст.<br>Поэтому их публикуют с некоторым запаздыванием (так, в 2015 году и<br>рассчитывают только для журналов, которые индексируются в базах доста:<br>журналы, недавно включенные в Web of Science и Scopus, этих показателей м<br>Все журналы в WoS и Scopus приписаны к тематическим категориям (научныю<br>этом классификаторы двух баз по некоторым позициям не совпадают. И в той<br>к исколону тахатическим затегоным загома.                                                                                                    | Как облегчить работу с библиогр<br>Подготовка библиографических списков используемой литер<br>списки не только демонстрируют профессиональный кругоза<br>того, что цитируемая публикация будет учтена при оценке<br>страны.<br>При этом авторам научных статей необходимо иметь в ви-                                                                                                    | Эафическими списками?<br>матуры – один из важных этапов работы над публикацией. Библиографические<br>ри качественный уровень исследований ее авторов, но и являются залогом<br>научной деятельности ее авторов, а, следовательно, организации, региона,<br>чау, что требования к оформлению библиографических списков к научным<br>римов сличаето в научным с настоящие деятельно, по на на научным<br>на требования к оформлению библиографических списков к научным<br>на требования к оформлению библиографических списков к научным<br>на требования к оформлению списков к на требования к на требования к на требова |  |  |
| Google Scholar                                           | <ul> <li>Советы международных эк<br/>Создание оповещений по<br/>выбелете вкладку «Олов</li> </ul>                                                                     | к несколоким телетическим категориям.<br>Как найти импакт-фактор, SJR и квартиль журнала?<br>В SCImago JR(Scopus):                                                                                                    | <ul> <li>сим тематическим категориям.</li> <li>статъям в журналах и изданиях в русскоязычных и англоязычных странах могут отличаться. В настоящее время и импакт-фактор, SJR и квартиль журнала?</li> <li>порядка 5000 стандартов представления библиографических ссылок! В Беларуси, например, необходимо руководст порядки создания библиографических описаний. Примеры библиографического описания в с прияолистику в диссеритации и автолефортае.</li> </ul> |                                                                                                    |  |  |
|                                                          | оповещение»;5) подтверд                                                                                                    | <ol> <li>Зайти с любого компьютера на сайт.</li> <li>Ввести в поисковом окне «Search Query — in Journal Title» полное названии</li> </ol>                                                                                                    | В англоязычных странах наиболее распространенным стиле<br>стиль или стиль автор-дата); также широкое распространен<br>Ассоциация) и APA (American Psychological Association/ (Ame                                                                                                    | м оформления ссылок является Harvard or «author-date» style (Гарвардский<br>ние имеют стили MLA /Modern Language Association/ (Современная Языковая<br>рыканская Психологическая Ассоциация).                                                                                                    |  |  |
| Полезная информац <ul> <li>Microsoft Academic</li> </ul> | <mark>ия</mark><br>Search                                                                                                    | <ol> <li>возрать из числа наледенных журналов нужный, кликнуть на него.</li> <li>В появишенся профиль журнала указаны все сот тематические категории</li> <li>Показатель SJR за разные годы указан на графике (навести мышку на точк</li> <li>В Journal Citation Reports (Web of Science):</li> </ol>                                                                                                    | Переработка одного стандарта библиографического описа<br>настоящий момент существуют специальные программы -<br>библиотеку ссылок, структурированную в соответствии с<br>текстов - в переую очередь тех частей, которые посвящены                                                                                                    | ания для разных журналов и изданий — зачастую решается вручную. В<br>- библиографические менеджеры, позволяющие организовать собственную<br>потребностями конкретного автора, что может облегчить написание новых<br>обзору темы и существующей литературы.                                                                                                    |  |  |
|                                                          |                                                                                                    | <ol> <li>Зайти с компьютера, находящегося в БНТУ, на сайт, вверху страницы выбр<br/>2. выбрать в разделе «Select a JCR edition and year» тематическую принадле<br/>разделе «Select an option» выбрать «Search for a specific journal», нажать кно<br/>3. Ввести в поикскове осно «Type search term» полное название журнала, на</li> </ol>                                                                                                    | Возможности библиографических менеджеров:<br>• адаптированность под разные потребности научных дисци<br>• интегличе с базами пациым разлицой периолики:                                                                                                    | плин;                                                                                                    |  |  |
|                                                          |                                                                                                    | <ol> <li>На странице с результатами поиска кликнуть на сокращённое название най</li> <li>На странице профиля журнала нажать кнопку Journal Ranking (последняя с</li> </ol>                                                                                                    | <ul> <li>многофункциональность: поиск, сохранение, систематизац</li> </ul>                                                                                                    | ция, поиск внутри коллекций, цитирование, совместная работа.                                                                                                    |  |  |
|                                                          |                                                                                                    | 6. На открывшейся странице будет приведён перечень всех тематичес<br>соответствующего квартиля, а также значение импакт-фактора журнала за по<br>Для того чтобы найти ведущие журналы в своей тематической категори                                                                                                    |                                                                                                    | S Ref Works                                                                                                    |  |  |
|                                                          |                                                                                                    | B SCImago JR (Scopus):                                                                                                    | Краткое руководство на русском языке                                                                                                    | Руководство на английском языке                                                                                                    |  |  |
|                                                          |                                                                                                    | <ol> <li>Зайти с любого компьютера на сайт.</li> <li>Выбрать в выпадающем меню интересующую тематическую категорию (Sub<br/>3. Выпадает список журналов, ранжированных по величине SJR (в порядке<br/>кваютиля.</li> </ol>                                                                                                    |                                                                                                    | zotero                                                                                                    |  |  |
|                                                          |                                                                                                    |                                                                                                    | Краткое руководство на русском языке<br>Инструкция по переносу данных на Mendeley из других<br>менеджеров                                                                                                    | Руководство на русском языке                                                                                                    |  |  |
|                                                          |                                                                                                    |                                                                                                    |                                                                                                    | J                                                                                                    |  |  |

В помощь авторам научных

СТАТЕЙ

#### Инструменты идентификации авторов

Авторский профиль – это совокупность информации в наукометрической базе данных о местах рабс цитируемости, годах публикационной активности, области исследований, соавторах, индексе Хирь литературных источниках и др. Каждому авторскому профилю присваивается уникальный идентифи

Авторские профили в отдельных базах данных формируются автоматически при опубликовании авт Scopus), в других – созданы специальные инструменты объединения и корректировки данных авт INDEX в РИНЦ, авторский профиль в Google Scholar) и др.

Однозначно определить все свои публикации может только сам автор, поэтому настоятельно реко системах идентификации, а затем регулярно работать со своим профилем. Это позволит не только к представленных данных в различных наукометрических инструментах, но и улучшит видимость наук

#### Дополнительная информация по теме:

- А. Скалабан, И. Юрик «Проблемы идентификации данных в индексах цитирования и пути их реше
- Руководство по содержанию профиля организации в Scopus и его корректировке.
- Руководство по содержанию профиля автора в Scopus и его корректировке.

#### Руководства по р Руководства по регистрации в системах идентификации авторов

- Авторский профиль в Google Scholar
- · Scopus Author ID
- Researcher ID
- · ORCID
- SCIENCE INDEX
- Синхронизация ORCID с профилем в Scopus(Author ID).

Консультативную помощь можно получить в отделах обслуживания Научной библиотеки БНТУ:

отдел информационно-библиотечного обслуживания (Я. Коласа, 16, ком. 301, 303). Контактное лицо: Фурс Дмитрий Леонидович,

тел. 290-47-82; e-mail: furs.dm@yandex.by

научно-библиографический отдел (пр. Независимости, 65, 2 этаж, комн. № 269). Контактное лицо: Дыдик Наталья Сергеевна,

тел. 293-93-70; e-mail: nbo@bntu.by

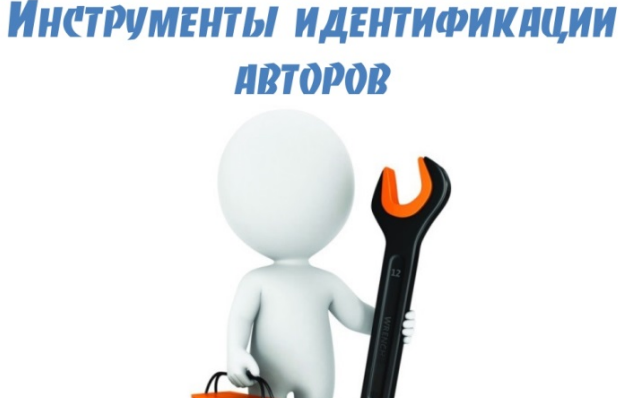

#### Публикации и рейтинги

Научные публикации чрезвычайно важны для оценки всех сторон деятельности университе международной составляющей.

В методологии большинства международных рейтингов показатели, связанные с публикационной акт от окончательного балла.

На сегодняшний день насчитывается десятки международных рейтингов университетов. К наиболее п Ranking of World Universities, «Шанхайский рейтинг»), THE WUR (The Times Higher Education W University Rankings, Ranking Web of Universities (Webometrics), Ranking Web of Repositories.

ARWU составляется Институтом высшего образования шанхайского университета Цзяо Тун (The In Jiao Tong University – IHE-SJTU). Поэтому его часто называют еще Шанхайский рейтинг. Это один из рейтингов лучших вузов мира, поскольку его критерии не менялись с момента создания. Результаты 500 лучших вузов мира.

#### Публикации и рейтинги

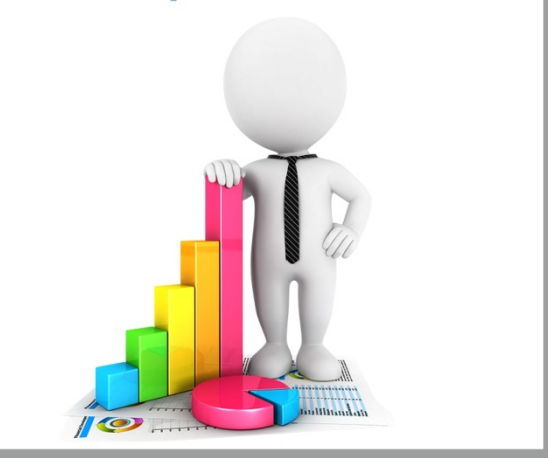

Методика расчета ARWU включает такие критерии, как: научные публикации; качество преподавательского состава; качество обучения; академическая производительность.

Чтобы удовлетворять всем требованиям ARWU, университет должен иметь серьезную научную репутацию, выражающуюся в большом количестве хорошо цитируемых статей, в наличии престижных научных премий (основной акцент делается на количестве нобелевских и филдсовских лауреатов среди выпускников и сотрудников вуза — 30% от общей оценки).

THE WUR сравнивает лучшие университеты мира, которые ранжируются по следующим критериям: международная студенческая и преподавательская мобильность; количество международных стипендиальных программ; уровень научных исследований; вклад в инновации; цитируемость научных статей; уровень образовательных услуг и так далее. Все оценки нормированы по максимуму и приведены к 100-балльной шкале.

Методика расчета THE WUR в 2014-2015 гг. включает 13 показателей. Основными оценочными критериями служат международная студенческая и преподавательская мобильность, количество международных стипендиальных программ, уровень научных исследований, вклад в инновации, цитируемость научных статей, уровень образовательных услуг и так далее. Все оценки нормированы по максимуму и приведены к 100-балльной шкале.

QS World University Rankings разработан в 2004 году Quacquarelli Symonds совместно с британским изданием Times Higher Education. До 2010 года был известен как The World University Rankings. С 2010 года единый рейтинг разделился на два: издание Times Higher Education выпускает рейтинг лучших университетов мира The World University Rankings совместно с агентством Thomson Reuters, а Quacquarelli Symonds продолжает выпускать рейтинг под названием QS World University Rankings.

Методика расчета QS основана на результатах комбинации статистического анализа деятельности учебных заведений, аудированных данных (включая информацию по индексу цитирования из базы данных Scopus, крупнейшей в мире библиометрической базы данных научных публикаций), а также данных глобального экспертного опроса представителей международного академического сообщества и

#### Научные социальные сервисы

#### LinkedIn

Социальная сеть для поиска и установления деловых и научных контактов по всему миру

#### ResearchGate

Социальная сеть для ученых всего мира во всех научных областях. Сервис совместной работы с

#### Mendeley Web

Библиографический менеджер и социальная сеть для общения ученых всего мира. Сервис с данными.

#### Academia.edu

Социальная сеть для коммуникации ученых по всему миру. Сервис совместной работы с библиографическими данными.

#### · Citeulike.

Социальная сеть учёных на основе их публикаций. Сервис совместной работы с библиографическими данными.

#### • Учёные России

Социальная сеть, объединяющая ученых России. Возможности: поиск коллег, организация встреч, информация о конференциях, публикация научных статей, обсуждения, блоги, резюме и вакансии.

#### Socionet

Информационное научно - образовательное пространство в области социально-экономических наук.

#### SciPeople

Научная сеть для ученых, аспирантов и студентов. Проект основан на поисковой системе научных публикаций, выполненных в России.

#### Scitable

Проект Nature Publishing Group представляет собой образовательный портал и социальная сеть одновременно. Содержит: статьи известных авторов, средства обучения и проверки знаний и коммуникационные возможности для посетителей портала.

#### Epernicus

Специализированная социальная сеть, ориентированная на коммуникацию и обмен опытом в области научно-исследовательской деятельности. Основная задача — помочь ученым найти наставников, консультантов, научных руководителей. Ознакомившись с отчетами, вопросами и ответами и коллег, пользователь сервиса может узнать и о проблемах, с которыми он может столкнуться в собственной исследовательской деятельности.

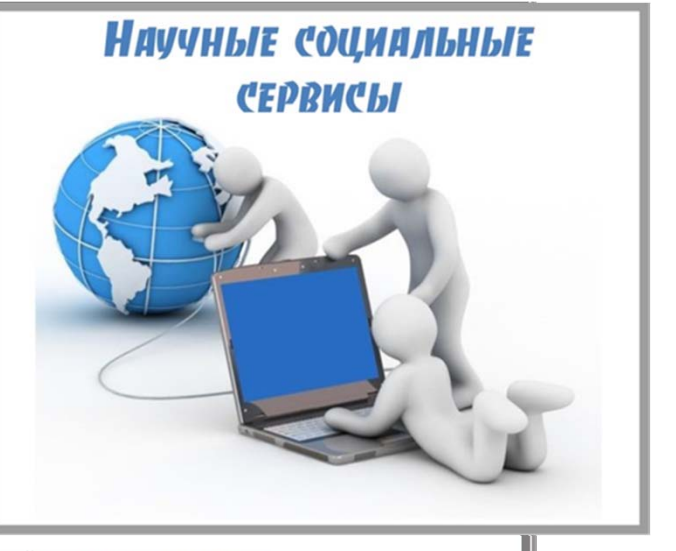

#### Служба поддержки публикационной активности: услуги

#### Научная библиотека предлагает услуги, направленные на поддержку публикационной актив

- определение числа публикаций на основании данных Scopus, Web of Science, SCIENCE INDEX;
- определение числа цитирований публикаций на основании данных Scopus, Web of Science, SCIENCE
- определение индекса Хирша ученого на основании данных Scopus, Web of Science, SCIENCE INDEX;
- консультации по выбору журналов для опубликования научных статей;
- консультации по определению показателей научных журналов (импакт-фактор (Impact Factor); SNII Paper); SJR (Scimago Journal Rank).
- консультации по регистрации в системах идентификации авторов (Авторский профиль в Google Scho ORCID; SCIENCE INDEX);
- проведение обучающих семинаров по работе с базами цитирования.

Для сторонних пользователей данные услуги – платные.

Консультативную помощь можно получить в отделах обслуживания Научной библиотеки БНТУ:

• отдел информационно-библиотечного обслуживания (Я. Коласа, 16, ком. 301, 303). Контактное лицо: Фурс Дмитрий Леонидович,

тел. 290-47-82; e-mail: furs.dm@yandex.by

научно-библиографический отдел (пр. Независимости, 65, 2 этаж, комн. № 269). Контактное лицо: Дыдик Наталья Сергеевна,

тел. 293-93-70; e-mail: nbo@bntu.by

#### Служба поддержки публикационной активности: услуги библиотеки

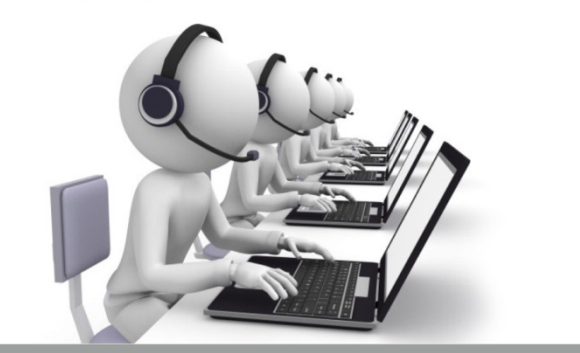

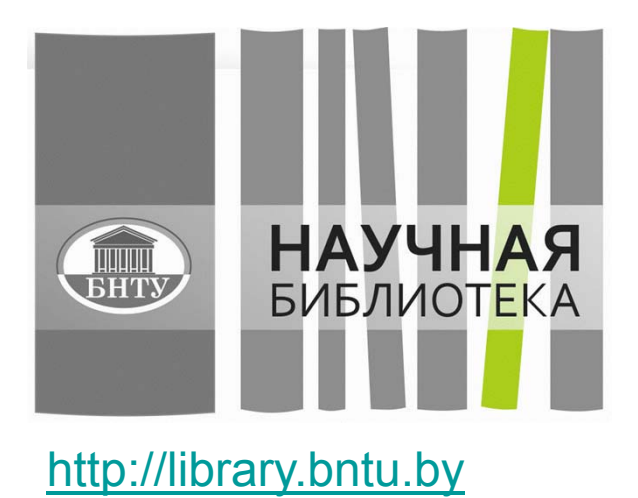

Спасибо за внимание!

Юрик Инна Викторовна – зам. директора Научной библиотеки БНТУ

inessy@gmail.com